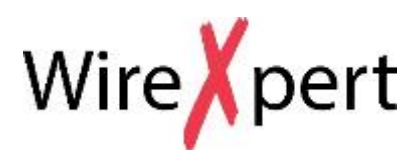

User Manual Copper Certification Testing

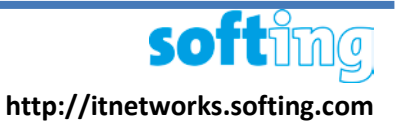

# WX Series, (WX4500, WX500)

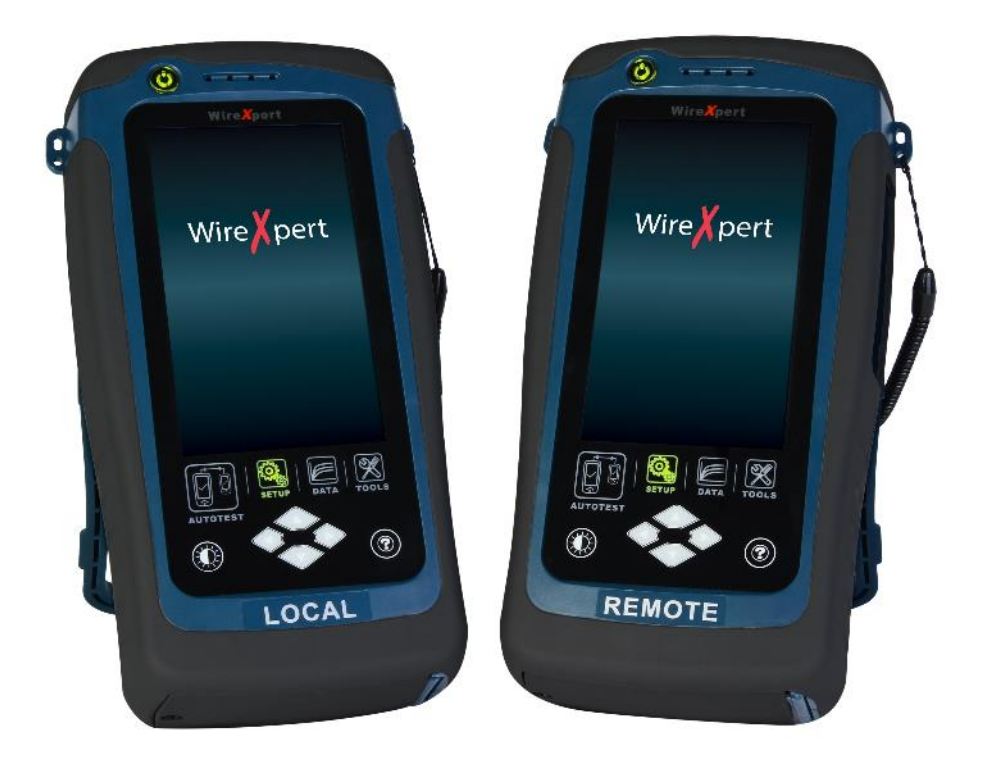

#### **Notices**

No part of this manual may be reproduced in any form or by any means (including electronic storage and retrieval or translation into a foreign language) without prior agreement and written consent from Softing as governed by international copyright Laws.

#### Warranty

The material contained in this document is provided "as is," and is subject to being changed, without notice, in future editions. Further, to the maximum extent permitted by applicable law, disclaims all warranties, either express or implied, with regard to this manual and any information contained herein, including but not limited to the implied warranties of merchantability and fitness for a particular purpose. Softing shall not be liable for errors or for incidental or consequential damages in connection with the furnishing, use, or performance of this document or of any information contained herein. Should Softing and the user have a separate written agreement with warranty terms covering the material in this document that conflict with these Terms, the warranty terms in the separate agreement shall control.

#### CAUTION

A CAUTION notice denotes a hazard.

It calls attention to an operating procedure, practice, or the like that, if not correctly performed or adhered to, could result in damage to the product or loss of important data. Do not proceed beyond a **CAUTION** notice until the indicated conditions are fully understood and met.

# WARNING

Operating procedure, practice, if not correctly performed or adhered to, could result in personal injury or death. Do not proceed beyond a WARNING notice until the indicated conditions are fully understood and met.

#### **General Safety Information**

# WARNING

Do not use the device if it is damaged. Before you use the device, inspect the casing. Look for cracks or missing plastic. Do not operate the device around explosive gas, vapor, or dust.

Always use the device with the cables provided.

Observe all markings on the device before establishing any connection.

Turn off the device and application system power before connecting to the I/O terminals.

When servicing the device, use only the specified replacement parts.

Do not operate the device with the cover removed or loosened.

Use only the power adapter provided by the manufacturer to avoid any unexpected hazards.

# CAUTION

If the device is used in a manner not specified by the manufacturer, the device protection may be impaired.

Always use dry cloth to clean the device. Do not use ethyl alcohol or any other volatile liquid to clean the device.

Do not permit any blockage of the ventilation holes of the device.

#### **Environmental Conditions**

This instrument is designed for indoor use and in an area with low condensation. The table below shows the general environmental requirements for this instrument

| <b>Environmental conditions</b> | Requirements                 |
|---------------------------------|------------------------------|
| Operating Temperature           | 0 °C to 40 °C                |
| Operating humidity              | 20% to 85% RH non-condensing |
| Relative humidity               | 10% to 80%                   |
|                                 |                              |

# **EU Declaration of Conformity**

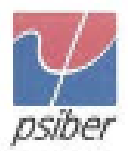

We

Psiber Data Pte. Ltd. 3 Science Park Drive #03-09, The Franklin Singapore Science Park 1 Singapore 118223

declare under our sole responsibility that the products

Model / Description

| WX4500-FA         | 1 | WireXpert cable certifier 2500 MHz                  |
|-------------------|---|-----------------------------------------------------|
| WX500-CU          | 1 | WireXpert cable certifier 500 MHz                   |
| WX_AD_VCL_MM1/MM2 | 1 | Multi mode fibre adapter                            |
| WX_AD_EF_MM1/MM2  | 1 | Multi mode fibre adapter (encircled flux compliant) |
| WX_AD_SM1/SM2     | 1 | Single mode fibre adapter                           |
| WX_AD_MM_MPO_KIT/ |   |                                                     |
| SOURCE/PWRMETER   | 1 | Multi mode MPO adapters                             |

comply with the requirements of the following directives:

EMC directive 2004/108/EC (valid until April 19, 2016) EMC directive 2014/30/EU (valid from April 20, 2016)

RoHS directive 2011/65/EU

Low Voltage Directive 2006/95/EC (valid until April 19, 2016) Low Voltage Directive 2014/35/EU (valid from April 20, 2016)

Applied harmonised standards:

- EN 55024 (2003-10) : Information technology equipment Immunity characteristics Limits a methods of measurement
- EN 55022 (2008-05) : Information technology equipment Radio disturbance characteristics Limits and methods of measurement
- IEC 60950-1:2005 (Second Edition) + Am 1:2009 + Am 2:2013 : Information technology equipm - Safety - Part 1 : General requirements

Simon Harrison General Manager

3/16

Date

Template version 2.0

Document No: 3000-00

# Contents

| Chapter 1: Getting Started                      | 7  |
|-------------------------------------------------|----|
| Unpacking the box (WX4500-FA/WX500-FA)          | 7  |
| Key differences between WX4500 and WX500        | 8  |
| For Users of WireXpert Software 6.x and Earlier | 9  |
| WireXpert Overview                              | 10 |
| Dual Control System (DCS)                       | 11 |
| WireXpert Adapters                              | 12 |
| Cabling Certification and Testing               | 12 |
| Memory                                          | 13 |
| Battery Information                             | 13 |
| Power Supply                                    | 15 |
| Dimension                                       | 15 |
| Environmental Conditions                        | 15 |
| Chapter 2: Configuring WireXpert                | 16 |
| WireXpert User Interface                        | 16 |
| Touch Screen Layout                             | 16 |
| The One Touch Access Buttons                    |    |
| WireXpert Firmware                              | 35 |
| Chapter 3: Setting Reference                    | 38 |
| Chapter 4: Configuring an AUTOTEST              | 39 |
| Testing Guide for Permanent Link Testing        | 41 |
| Testing Guide for Channel Testing               | 42 |
| Chapter 5: Performing an AUTOTEST               | 43 |
| NEXT and RL Fault Locating                      | 45 |
| Managing test result(s)                         | 47 |
| Exporting test results into eXport PC Software  | 48 |
| Appendix A: Icons Glossary                      | 55 |
| Technical Support                               | 57 |

# **Chapter 1: Getting Started**

# Unpacking the box (WX4500-FA/WX500-FA)

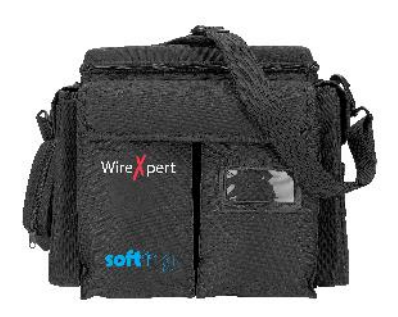

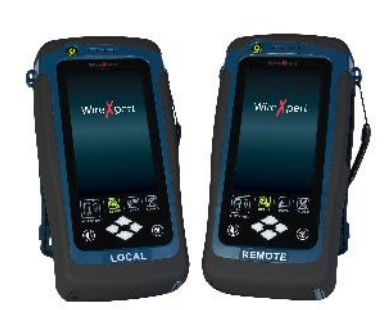

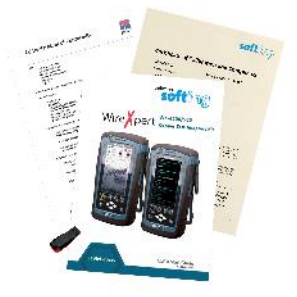

Hard case (WX\_AC\_SOFTCASE)

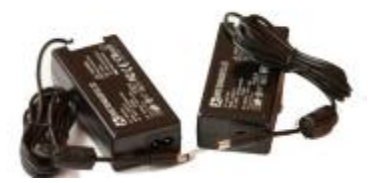

Power Adapters -Input: 100-240VAC/0.8A Output: 12VDC/3.0A (WX\_AC\_PWRAD)

WireXpert WX4500 <u>or</u> WireXpert WX500 (Local and Remote)

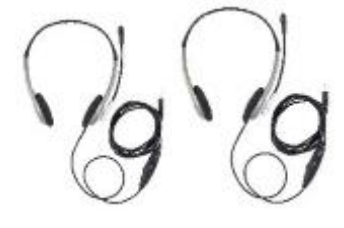

Talk-set headphones (WX\_AC\_TALKSET1)

Calibration Certificate & USB Flash Drive

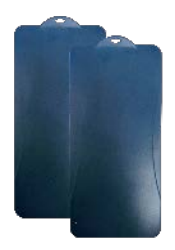

LCD Protective Cover (WX\_LCD\_COVER)

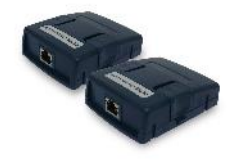

CAT 6A Channel adapters (WX\_AD\_6ACH2)

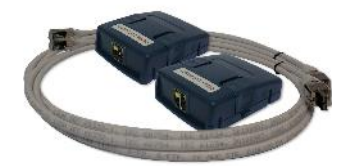

Permanent Link adapters & cords (WX\_AD\_6ALKIT2)

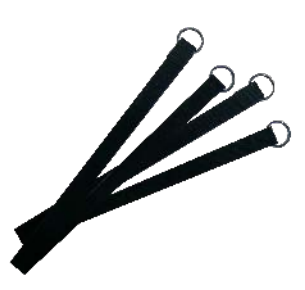

**Straps** 

# Key differences between WX4500 and WX500

| Feature                  | WX4500   | WX500      |
|--------------------------|----------|------------|
| Frequency of measurement | 2500 MHz | 500 MHz    |
| Accuracy Specification   | Level 2G | Level IIIe |
| Fiber Testing option     | Yes      | No         |
| Class FA/CAT 8 options   | Yes      | No         |
| Patch Cord Test adapters | Yes      | Yes        |

# For Users of WireXpert Software 6.x and Earlier

The software on WireXpert since version 7.x features notable changes on the interface. These improvements have been made emphasizing on loading time, responsiveness and stability. The main functions from the previous version remain unchanged.

The new interface is clean and simple, providing quick settings selection and distinct identification between the Local and Remote units. Booting up is faster and hardware remains compatible.

Main changes from previous version:

Status bar

- 1. Local Remote Units can now be identified by the background colours on boot up.
- 2. ABC Device name function is removed.
- 3. Connection between devices can now be identified by the Talk set icons.

Devices are not connected.

Devices are connected. Press icon to activate "Talk set Mode"

Devices are connected in "Talk set Mode". Use headset provided in kit.

- 5. Battery information can now be found System Settings > Settings 2 > Battery

#### SETUP > Test Settings

- 1. Quick Setup can now be found in the main SETUP page
- 2. Site and Label Source can now be found in Project Settings

#### SETUP > System Settings

1. Operator and Auto Save Results can now be found in Project Settings

#### SETUP > Device Info

1. Device Info can now be found in System Settings > Settings 2 > Device Info

# WireXpert Overview

BILL DRULL

| Power ON/OFF button                      | Wirexpert            |
|------------------------------------------|----------------------|
| Touch sensitive color LCD screen         |                      |
| – USB device port                        |                      |
| – Audio port                             |                      |
| USB host connector for flash drive       |                      |
| – RJ-45 Ethernet port for remote control |                      |
| – Power supply port (12V)                |                      |
| One-Touch access buttons                 |                      |
| Brightness control button                | LOCAL                |
| Navigation scroll buttons                |                      |
| Context sensitive Help button            |                      |
| – Probe interface connector              | <i>111</i> 111 16100 |
| Battery compartment                      |                      |
|                                          |                      |
|                                          |                      |

| Item                       | Functionality                                                                                                    |
|----------------------------|----------------------------------------------------------------------------------------------------|
| Power ON/OFF Button        | To turn on the device, press the power button for 5 seconds.                                                                                                    |
|                            | To turn off the device, press the power button, and<br>select OK on the power off dialog box. Alternately,<br>press and hold the power button for 10 seconds (not<br>recommended). The LED in the power button turns<br>green if the unit is turned on. |
|                            | The LED on the power button turns red when the device is charging in stand-by mode, orange if it's turned on.                                                                                                    |
| Touch Sensitive LCD screen | Performs test executions and viewing of results.                                                                                                    |
| USB device port            | Enables remote connection to the PC for remote control update and exporting saved results.                                                                                                    |
| Audio port                 | Enables vocal communication between Local and<br>Remote units when connected to talk set headphones<br>(WX_AC_TALKSET).                                                                                                    |
| USB Host port              | Enables results to be exported and firmware upgrade<br>via USB flash drive.<br>Enables loading of custom limits and labels for list<br>based testing.                                                                                                   |

| RJ-45 Ethernet port       | Enables communication between two sets of WireXpert      |  |
|---------------------------|----------------------------------------------------------|--|
|                           | for Alien Crosstalk testing.                             |  |
| Power Supply port         | Barforms charging of dovice when connected to newer      |  |
| Power Supply port         | Performs charging of device when connected to power      |  |
|                           | adapter shipped with WireXpert. (WX_AC_PWRAD)            |  |
| One-touch access buttons  | Main functional buttons AUTOTEST, SETUP, DATA and        |  |
|                           | TOOLS for WireXpert. Enables quick AUTOTEST and          |  |
|                           | results viewing in a single click.                       |  |
|                           |                                                          |  |
| Brightness Control        | Adjusts the brightness level of the LCD display.         |  |
| Navigation scroll buttons | Performs navigation in long lists.                       |  |
| Context sensitive help    | Provides simple explanation relevant to the              |  |
|                           | functionality on the current screen (available in future |  |
|                           | version)                                                 |  |
|                           | version).                                                |  |
| Probe interface connector | When connected with different probe adapters (e.g.       |  |
|                           | CAT6A channel or Permanent Link), WireXpert will         |  |
|                           | enable specified certification test to be conducted.     |  |
|                           |                                                          |  |
| Battery compartment       | Battery storage compartment. Unscrew to replace          |  |
|                           | battery (WX_AC_BAT1).                                    |  |
|                           |                                                          |  |

# **Dual Control System (DCS)**

WireXpert consists of two identical devices, Local and Remote, for dual-end testing and certification. Both devices utilise easy to use LCD touch-screen technology and graphical user interface. The DCS ensures the same graphical data on the Local units are received on the Remote unit real-time, improving efficiency and productivity significantly as test data and settings can be viewed from Remote and Local side.

In the event of a wire map failure, the DCS will enable the operator on the far-end to visually identify which pair of wires is causing the error, instead of just a LED indication on traditional testers.

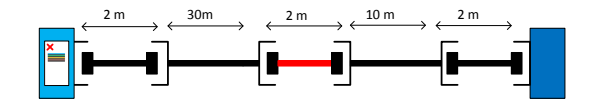

Traditional tester with single display screen, usually on Local unit only

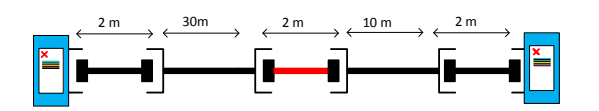

*WireXpert with LCD screens display on both Local and Remote units* 

# WireXpert Adapters

All test adapters are designed to fit onto every WireXpert units. The device automatically detects adapters when connected and prompts to change in the matching interface depending on the type of adapter. Via SETUP > "Quick Setup", the matching limit can be selected automatically to the type of adapter.

# Link and Channel Adapters

Every standard WireXpert kit includes adapters for testing copper cablings in Permanent Link and Channel configurations.

Channel adapters connect to the patch cords at the wall plates and telecommunication panels. WireXpert software compensates for the adapter's transmission characteristics to ensure test results' accuracy.

Permanent Link adapters connect to the wall plates and telecommunication panel jacks. WireXpert software compensates for the adapter's transmission characteristics to ensure test results will not be affected.

WireXpert's Permanent Link adapters' high precision interface reduces the degrading issue between the RJ-45 jack and link cord, providing highly accurate and repeatable measurements, and cost efficient method of replacing the link cords instead of the expensive link adapters.

# Adapter Configuration Warnings

WireXpert will display a warning a potential conflict is detected between the adapter and the test settings. It is important to use the appropriate adapters as accuracy of measurements will be affected.

# **Cabling Certification and Testing**

Certification testing with WireXpert is highly intuitive and simple. The AUTOTEST function performs a series of measurements between the Local and Remote devices and analyses the results to determine if the cabling run passes or fails the selected standards.

# Copper Cable Certification Testing

Test at both ends of structured twisted pair cables for the worst case performance are required in accordance to the ISO/TIA standards. All certification testing requires a two-part test consisting of a main and remote unit, both bearing similar test capabilities. The test would be conducted with one end from the telecommunication closet, and the other at the outlet.

There are two primary considerations regarding the test method:

- Whether the user patch cords are included in the cabling run during the test. > If so, channel test configuration is required.
  - > If not, link test configuration is required.
- Which standard TIA or ISO should be used (Category or Class)

### Permanent Link Configuration Tests

The Permanent Link configuration is generally used in facilities still under construction and does not include user patch cords. As the link configuration does not include the two additional connections of the patch cords, performance standards are more stringent. Special link adapters are used on both local and remote units for links that are under test.

### **Channel Configuration Tests**

User patch cords are included for the Channel configuration. The pass/fail limits for this configuration allows performance degradation inherent in the two additional patch cords included in the measurements, thus are less stringent. Special channel adapters are used on both local and remote units for channels that are under test.

# Memory

1 Gigabyte internal flash memory.

External USB Flash Drive included allows for flexible data management and storage.

WireXpert only supports FAT/FAT32/exFAT file system.

#### **Memory Requirements**

The amount of memory that each test result takes up depends on the options that is configured before starting the test. If plots are saved with each test, file size of test results will be generally larger than one that has plots option omitted.

WireXpert allocates approximately 1 GB of internal flash memory for test result storage.

# **Battery Information**

WireXpert units are powered by Lithium Ion rechargeable batteries. These batteries contain circuitry that reports their state of charge to WireXpert. The units can be powered by external AC/DC power adapters.

A fully charged battery can operate WireXpert for five to eight hours before requiring recharging. Reducing the screen brightness and enabling the sleep function allows WireXpert to run longer on a charge.

# WARNING

Do not set reference or operate WireXpert while the battery is hot immediately after charging.

Make sure that the WireXpert is always operated within the allowed temperature range from 0-40°C. If a significant increase or decrease of the temperature is discovered, repeat the set reference procedure to remain the instrument's accuracy.

# CAUTION

Use only the supplied power supplies with the WireXpert kit. Using other powers may damage the tester and void its warranty.

# **Battery Safety**

- 1. To avoid the risk of fire, burns or damage to your battery pack, do not allow metal objects to touch the battery contacts.
- 2. The battery pack is suitable for use only with compatible WireXpert devices.
- 3. Do not disassemble the battery pack. There are no user serviceable parts inside. Do not dispose the battery pack in fire or water.
- 4. Handle a damaged or leaking battery with extreme care. If you come into contact with the electrolyte, wash the exposed area with soap and water. If the electrolyte contacts the eye, flush the eye with water for 15 minutes and seek medical attention.
- 5. Do not expose the battery pack to high storage temperatures (above 55°C).
- 6. When discarding a battery pack, contact your local waste disposal provider regarding local restrictions on the disposal or recycling of Lithium Ion batteries.
- 7. To obtain a replacement battery (part number WX\_AC\_BAT1), contact your local dealer.
- 8. Do not charge the batteries pack if the ambient temperature is above 40°C.

# **Replacing Battery**

The batteries are located and secured at the bottom of the WireXpert units for safety reasons. To replace the batteries;

- 1. Switch off WireXpert and disconnect external power supplies.
- 2. Unscrew the battery compartment and remove the cover.
- 3. Remove and replace a new battery into the compartment.
- 4. Close, fasten and secure the screw onto the compartment cover.

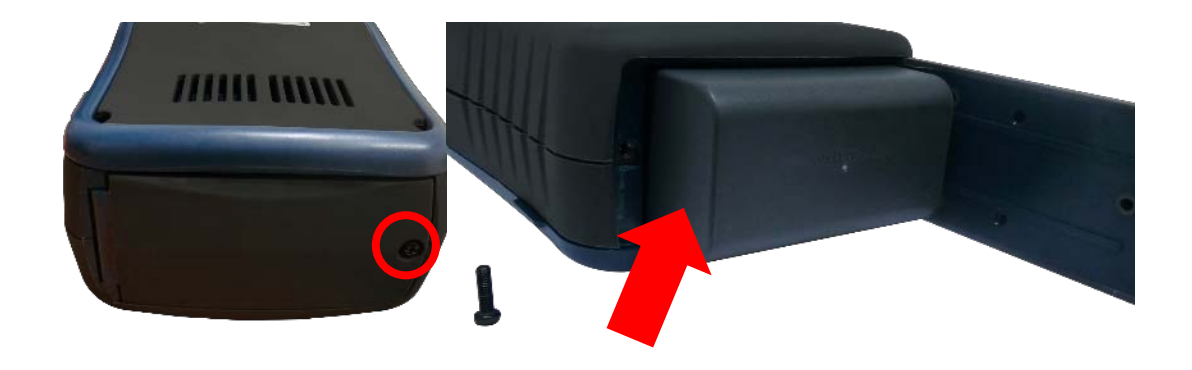

# **Power Supply**

- Removable/rechargeable Li-Ion batteries provide more than 8 hours of continuous operation.
- AC power: 100~240V AC plugs directly into the battery. Alternatively, the batteries can be recharged using an external charging kit that can be ordered separately (WX\_AC\_CHARGER).

# Dimension

- Size: 220mmH x 110mmW x 53mmD
- Weight: approx. 1.0 kg (approx. 2.2 lbs.)

# **Environmental Conditions**

- Operating temperature: 0°C to 40°C
- Storage Temperature: 20°C to 60°C H
- Relative humidity: 10% to 80%

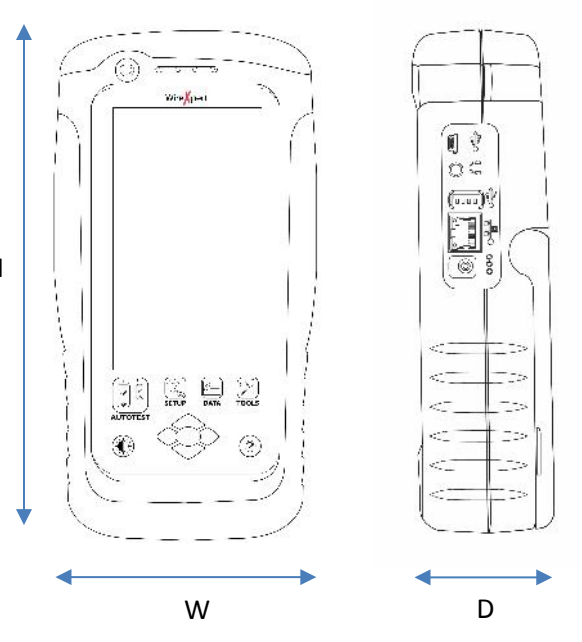

# **Chapter 2: Configuring WireXpert**

# WireXpert User Interface

### Touch Screen Layout

The Graphical User Interface (GUI) in version 7.0's firmware has been updated with a more responsive system and quick-access menus.

WireXpert boots up to the SETUP screen. It is categorised into 5 groups:

| 11-11-2015 🗖 📼                                                                                                    | 1. Status bar             |
|----------------------------------------------------------------------------------------------------|---------------------------|
| Quick Setup<br>CAT 6A                                                                                                   | 2. Quick Setup group      |
| Test Settings<br>Limit:<br>TIA - Cat 6A Channel<br>Cable:<br>Generic UTP<br>NVP: 68<br>Connector:<br>Generic Unshielded | 3. Test Settings group    |
| Project Settings<br>Site:<br>DEMO<br>Label Source:<br>Simple Label                                                      | 4. Project Settings group |
| System Settings                                                                                                    | 5. System Settings group  |

- 1. The *Status bar* displays the current date and time, talk set and battery level. Tap icons to change/view setting.
- 2. The *Quick Setup* group provides quick selection with predefined configurations.
- 3. The *Test Settings* group provides results oriented configurations necessary to perform an AUTOTEST.
- 4. The *Project Settings* group provides non-results oriented configurations before performing an AUTOTEST.
- 5. The *System Settings* group settings provides device, time, localization and device related configurations.

# The One Touch Access Buttons

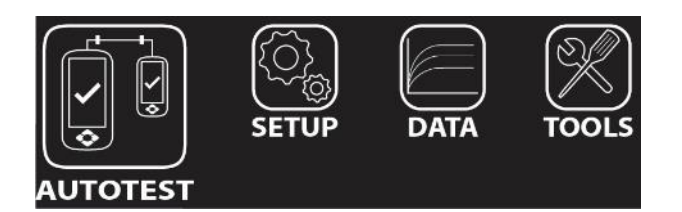

The fundamental philosophy behind the WireXpert User Interface is simplicity in its ease of use. The main functions of the One-Touch access buttons as follows:

#### AUTOTEST

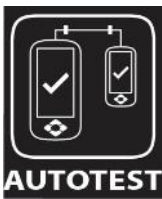

The "**AUTOTEST**" button will perform an immediate certification test on the last configured settings. If no settings were configured, default settings will be used.

Test results will be generated automatically after the test is completed.

You will receive any of the following 4 results after the "AUTOTEST":

- Green "PASS" Good test result in accordance to pre-defined settings
- Green "PASS\*" "PASS" result with one or more test parameters that have margin in the range of uncertainty of the tester.
- Red "FAIL" Unacceptable results with severe disturbance on one or more test parameters.
- Red "FAIL\*" "FAIL" result with one or more test parameters that have negative margin in the range of uncertainty of the tester.

Note: Marginal Pass/Fail is enabled by default. Press the "SETUP" button >Test Settings > Test Options > Lab > Marginal Pass/Fail to change the presentation of the test result to clear "PASS" or "FAIL" results. Uncertainty of the tester is then not taken into account. Contact Softing for more information.

You will be given the following option after performing an AUTOTEST:

- "Retest" can be conducted on a PASS or FAIL result (if list based testing labelling scheme is selected).
- "View" details will display additional test parameters and plots.
- "Save" test results to device

An "AUTOTEST" will fail in the event of missing connection between the Local and Remote units, wrong settings configured or if setting reference are required. WireXpert will perform an initial wire map test before testing other parameters. Disable wire map test at Test Settings > Test Options > Lab > Wire map to bypass this test.

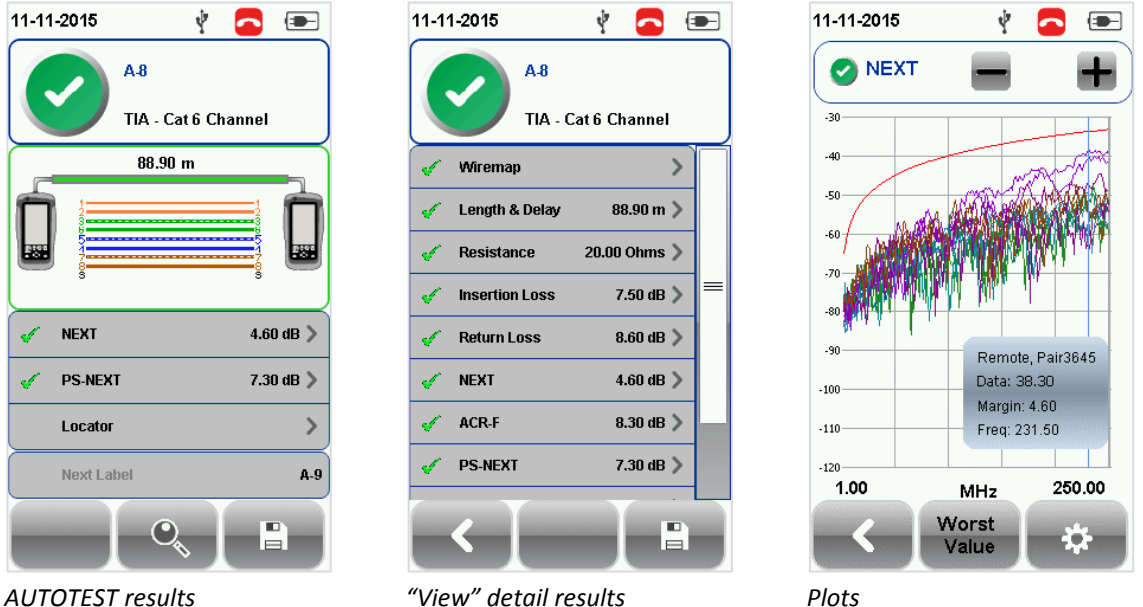

AUTOTEST results

"View" detail results

Two worst tested parameters will be displayed on the result summary screen. Press the "View" button to view detailed results.

The type of results will differ depending on the Test Limits and type of cable.

#### **SETUP**

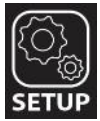

The "SETUP" button provides setting options necessary to conduct an AUTOTEST and configure the device.

These options include -

#### **Quick Settings**

Quick Settings provides quick selection using predefined TIA (CAT 5e/6/6A) and ISO (Class D/E/EA/FA) configurations for UTP/FTP cables. WireXpert will detect if Channel or Permanent Link adapter is used and changes its test limits automatically.

| 11-11-2015                                                         |   | 11-11-2015 🗖 📼                 | 11-11-2015 🔁 💽                 |
|--------------------------------------------------------------------|---|--------------------------------|--------------------------------|
| Quick Setup<br>CAT 6A                                              | > | CAT 5e                         | CAT 5e                         |
| Test Settings                                                      |   | CAT 6A                         | CAT 6A                         |
| Limit:<br>TIA - Cat 6A Channel<br>Cable:<br>Generic UTP<br>NVP: 68 | > | Class D<br>Class E<br>Class EA | Class D<br>Class E<br>Class EA |
| Connector:<br>Generic Unshielded                                   |   |                                | Class FA                       |
| Project Settings<br>Site:<br>DEMO<br>Label Source:<br>Simple Label | > | UnShielded Shielded            | UnShielded Shielded            |
| System Settings                                                    | > |                                |                                |

#### Test Settings

Test Settings provides results oriented configurations necessary to perform an AUTOTEST.

#### Test Limit

Choose from a list of standards to determine the performance criteria in a given category or class. Three of the most commonly used limits will be listed in the "Recent Limit" list.

Press the SETUP button > Test Settings > Test Limits to choose from a list of commonly used limits. Three recently used limits will be on top of the list.

| 11-11-2015        |                    | 11-11-2015           | 11-11-2015                 | <b>_</b> |
|-------------------|--------------------|----------------------|----------------------------|----------|
| Test Limit        |                    | Recent Limit         | TIA                        |          |
| TIA               | - Cat 6A Channel 义 | TIA - Cat 6A Channel | TIA - Cat 3 Channel        |          |
| Cable & Connector |                    |                      | TIA - Cat 3 Permanent L    | ink      |
| Cable:            | CAT 6A UTP 📏       |                      | TIA - Cat 5e Channel       |          |
| Manufacturer:     | Generic UTP        | Limit Standard       | <br>TIA - Cat 5e Permanent | Link     |
| Connector:        | ITP Mod Jack 64    | TIA                  | TIA - Cat 6 Channel        |          |
| Manufacturer:     | Generic Unshielded | ISO                  | TIA - Cat 6 Permanent L    | ink      |
| Advanced          |                    | AS/NZ 3080           | TIA - Cat 6A Channel       |          |
| Test Options      | >                  | Cenelec EN           | TIA - Cat 6A Permanent     | Link     |
| Test              | Project            | China                | TIA - Cat 8 Draft Channe   | 31       |
|                   |                    |                      |                            |          |

### Cable

Choose from a list of cable manufacturer for more specific test parameters. If unsure of manufacturer, choose "Generic UTP" or "Generic Shielded", or "Customized Cable" to create custom cable.

Press the SETUP button > Test Settings > Cable Manufacturer to choose from a list of cable manufacturers. If unsure of manufacturer, choose "Generic UTP" or "Generic Shielded", or "Customised Cable" to create custom cable.

#### **Customized Cable**

Click "Add" to add or "Delete" to remove customized cable(s) from the customised cable list.

| 1-11-2015 🗖 📼 | 11-11-2015 💽 💽             | 11-11-2015 🗧 📼 |
|---------------|----------------------------|----------------|
| Custom Cable  | Custom Cable               | Custom Cable   |
|               | Name                       |                |
|               | Custom 🙁                   | Custom         |
|               | Pair Count                 |                |
|               | Pair 12 Pair 45            |                |
|               | Pair 36 Pair 78            |                |
|               | Construction Type<br>UTP - |                |
|               | Performance Grade          |                |
|               | Cat 8 🗸 🗸                  |                |
|               | NVP 68 🙁 Go Learn NVP      |                |
| < + *         |                            | < [3] ×-       |

Add customised cable

Manage customised cables

When creating customised cable, determining the cable name, number of pairs, construction type, performance grade(S/FTP) and cable's NVP is required.

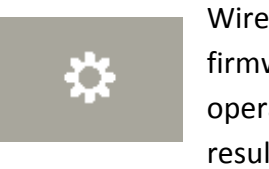

WireXpert introduces the "*Manage*" button on version 7.0 firmware. "Manage" enables multiple saved items such as sites, operators, customized cables, customized connectors and results to be selected and deleted simultaneously.

#### NVP

Determine the Nominal Velocity of Propagation (NVP) value of the cable. The NVP factor is required to determine the accurate length of the cable run to be measured. Based on this constant value, the WireXpert performs its TDR calculations. Please see the cable's data sheet for the specific value of the cable type in use.

If the specific NVP value is unknown, go to TOOLS > "Learn NVP" to determine the value using the predefined cable run of at least 30 meters or 100 feet.

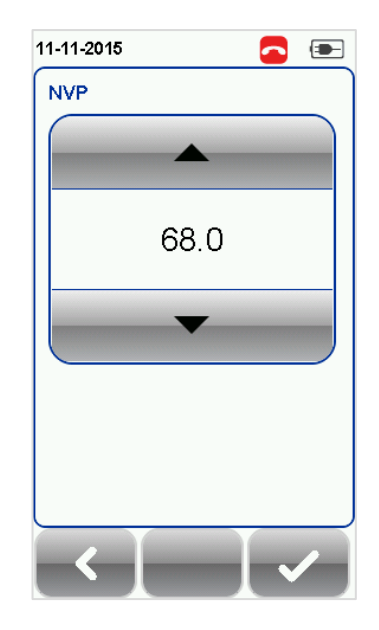

#### Connector

Press the SETUP button > Test Settings > Connector Manufacturer to choose from a list of connector manufacturers. If unsure of manufacturer, choose "Generic UTP" or "Generic Shielded", or "Customised Connector" to create custom connector.

Click "Add" to add or "Delete" to remove customised connector(s) from the customised connector list.

| 11-11-2015 🗖 🔄   | 11-11-2015 🧖      | 11-11-2015       |
|------------------|-------------------|------------------|
| Custom Connector | Recent Connector  | Custom Connector |
|                  | Name              | Custom           |
|                  | Custom            |                  |
|                  | Construction Type |                  |
|                  | Shielded          | •                |
|                  | Performance Grade |                  |
|                  | Cat 8             | -                |
|                  |                   |                  |
|                  |                   |                  |
|                  |                   |                  |
|                  |                   |                  |
|                  |                   |                  |
|                  |                   | / / /= /×-       |
|                  |                   |                  |

Add customized cable

Manage customized cables

#### **Advanced Test Options**

Advanced Test Options determines how the test will be conducted and results will be displayed.

#### General

- Locator If enabled, WireXpert will display NEXT and Return Loss (RL) fault information in an AUTOTEST result. Disabled by default.
- Cable Pairing Type Choose T568A or T568B copper cable wiring standard. "B" selected by default.
- Start AUTOTEST On Connection If enabled, WireXpert will perform AUTOTEST as soon as a connection between Local and Remote is established. Disabled by default.
- Direct Attach If enabled, WireXpert will perform Direct Attach copper installation test. Attach Permanent Link adapter to the Local and Patch Cord adapter to the Remote unit to perform this test. Connect Local unit to patch panel and Remote to field terminated end. Disabled by default.
- AC Wire map If enabled, WireXpert is able to measure test runs with Power over Ethernet (PoE) midspan devices in between. The WireXpert supports cable runs with IEEE 802.3 af and 802.3 at injectors. Disabled by default.

#### Lab

Laboratory use only. Please contact your local WireXpert Vendor for more information.

- WireMap Test If enabled, WireXpert will not ignore failed wire maps during test. Enabled by default.
- Marginal Pass/Fail –If enabled, WireXpert will display marginal pass (PASS\*) and marginal fail (FAIL\*) results. Enabled by default.
- Save Phase Data If enabled, WireXpert will generate information for phase data plot generation. Export saved results to CSV format using eXport software to obtain phase data. Impedance plot will be displayed on eXport. Disabled by default.
- 3/4 dB Rule If enabled, WireXpert will ignore RL failures if Insertion Loss (IL) is <3dB and NEXT failures if IL is <4dB. Disabled by default.</li>

# **Project Settings**

Project Settings provides non-results oriented configurations before performing an AUTOTEST.

### Site

To add a site,

- 1. Press the SETUP button > Project Settings > Site to begin adding a new site.
- 2. Click the "Add" button to add a new site.
- 3. Enter a Site Name. Site Name is a required field. Test results and label source will be saved under the created Site.
- 4. Site Address and Site Notes are optional fields, but they provide additional information of the site.
- 5. Press "OK" to save site and proceed.

By default, WireXpert creates an "UNSPECIFIED" site for default saving as long as new sites are not created.

| 11-11-2015       | <b>_</b>       | 11-11-2015  |   | 11-11-2015 🗖 📼 |
|------------------|----------------|-------------|---|----------------|
| Project Settings |                | Site        |   | New Site Name  |
| Site             | DEMO >         | Unoncoified |   |                |
| Operator         | Unspecified 义  | Unspecineu  |   | Site Address   |
| Label Source     | Simple Label 义 |             |   |                |
| AutoSave         | 0              |             |   |                |
| Next Label       | A-1            |             |   | Site Notes     |
|                  |                |             |   |                |
| Test             | Project        |             |   |                |
| <                |                | <   +       | * | < [ ] ~ ]      |

To delete a saved site,

- 1. Press the "Manage" button.
- 2. Select site(s) and press the "Delete" to delete site(s).

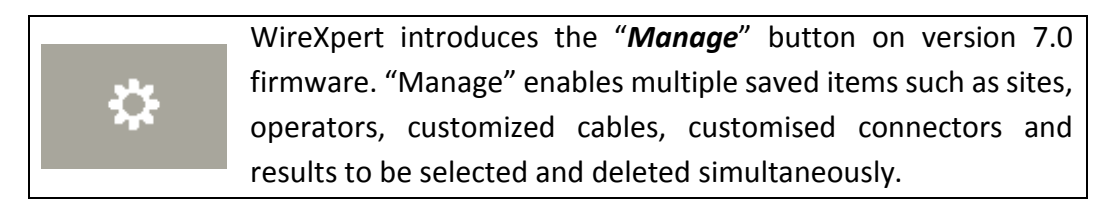

### Operator

To add a site,

- 1. Press the SETUP button > Project Settings > Operator to begin adding an operator.
- 2. Click the "Add" button to add a new operator.
- 3. Enter Operator Name.
- 4. Press "OK" to save site and proceed.

By default, WireXpert creates an "UNSPECIFIED" operator for default saving if new operators are not created.

| 11-11-2015       | <u> </u>       | 11-11-2015        | <b>_</b> | 11-11-2015       | <u> </u>                                                                                                |
|------------------|----------------|-------------------|----------|------------------|----------------------------------------------------------------------------------------------------|
| Project Settings |                | Operator          |          | Operator         |                                                                                                    |
| Site             | DEMO 📏         |                   |          | ſ                |                                                                                                    |
| Operator         | Unspecified >  | Unspecified       |          |                  |                                                                                                    |
| Label Source     | Simple Label > |                   |          |                  |                                                                                                    |
| AutoSave         | 0 1            |                   |          |                  | ]                                                                                                    |
| Next Label       | A-1            |                   |          | 0                | ~                                                                                                    |
|                  |                |                   |          |                  |                                                                                                    |
|                  |                |                   |          | <b>Q W E R T</b> | <sup>6</sup> <sup>7</sup> <sup>8</sup> <sup>9</sup> <sup>0</sup> <sup>9</sup> <sup>0</sup> <sup>9</sup> |
| Teet             | Draiset        |                   |          | A S D F C        | Ĝ Ĥ J K L                                                                                               |
| Test             | Project        |                   |          | ź x c v          | / B N M 🗢                                                                                               |
| <b>~</b>         |                | <b>- &lt;   +</b> | <b>*</b> | 12?              | ?!                                                                                                    |

To delete a saved operator,

- 3. Press the "Manage" button.
- 4. Select operator(s) and press the "Delete" to delete operator(s).

#### Label Source

Press the SETUP button > Test Settings > Label Source to choose from a list of scheme.

| 11-11-2015       | <u> </u>       | 11-11-2015         | <b>_</b> | 11-11-2015 🗖 📼                                       |
|------------------|----------------|--------------------|----------|------------------------------------------------------|
| Project Settings |                | Cable Label Source |          | Template Label                                       |
| Site             | DEMO >         | None               | >        | TIA-606-A Class 1<br>Single Room Horizontal Link     |
| Operator         | Unspecified >  | Simple Cable Label | >        | TIA-606-A Class 2<br>Single Building Horizontal Link |
| Label Source     | Simple Label 📏 | Template Label     | >        | TIA-606-A Class 2<br>Single Building Backbone Cable  |
| AutoSave         | 0 1            |                    |          | TIA-606-A Class 3<br>Campus Backbone Cable           |
| Next Label       | A-1            |                    |          | Start Label                                          |
|                  |                |                    |          | End Label                                            |
| Test             | Project        |                    |          |                                                      |
| $\leftarrow$     |                |                    |          |                                                      |
|                  |                |                    |          | Template Label                                       |

#### None

Manual input of label names is required for every saving of result.

#### **Simple Label**

Provides simple numeric increments to a prefix. To configure the simple label scheme:

- Enter desired Prefix (e.g. Office, Company X) The prefix will remain unchanged by every result.
- 2. Set a numeric start value (e.g. 1, 33, 245)

The counting value will raise one number with every test made.

| 11 | -11-2015           |   | - |
|----|--------------------|---|---|
|    | Simple Cable Label |   |   |
|    | Label Name         |   |   |
|    | A                  |   |   |
|    | Start Value        |   |   |
|    | 1                  |   |   |
|    |                    |   |   |
| l  |                    |   |   |
|    | <                  | v |   |

#### **Template Label**

#### TIA-606-A Class 1 (Single Room Horizontal Link)

TIA-606-A Class 1 standard labelling scheme mainly used to support labelling for a building or premises that is served in a single equipment room or a horizontal cross-connect.

|                                          | <b>—</b> (   | - |
|------------------------------------------|--------------|---|
| Femplate Lab                             | el           |   |
| TIA-606-A Class 1<br>Single Room Horiz   | ontal Link   |   |
| TIA-606-A Class 2<br>Single Building Hor | izontal Link | - |
| TIA-606-A Class 2<br>Single Building Bad | ckbone Cable |   |
| TIA-606-A Class 3<br>Campus Backbone     | e Cable      |   |
| Start Label                              |              |   |
| End Label                                |              |   |
|                                          |              |   |
|                                          |              |   |
|                                          |              | _ |

The default "1A-A1" generally refers to "Floor + Tel Room – Panel + Port".

TIA-606-A Class 2 (Single Building Horizontal/Single Building Backbone Cable)

TIA-606-A Class 2 standard labelling scheme mainly used to support labelling of infrastructure with one or more telecommunication spaces in a single building.

The default "1A-A1" for Horizontal Link generally refers to "(1) Floor + (A) Tel Room – (A) Panel + (1) Port".

The default "1A/1B-" for Backbone Cable generally refers to "(1)Tel Room 1 Floor + (A)Tel Room 1 Name / (1)Tel Room 1 Floor + (B)Tel Room 2 Name" followed by - "Backbone Cable . Cable"

| 11-11-2015 🔁 💽                                       | 11-11-2015 🔁 📼                                       |
|------------------------------------------------------|------------------------------------------------------|
| Template Label                                       | Template Label                                       |
| TIA-606-A Class 1<br>Single Room Horizontal Link     | TIA-606-A Class 1<br>Single Room Horizontal Link     |
| TIA-606-A Class 2<br>Single Building Horizontal Link | TIA-606-A Class 2<br>Single Building Horizontal Link |
| TIA-606-A Class 2<br>Single Building Backbone Cable  | TIA-606-A Class 2<br>Single Building Backbone Cable  |
| TIA-606-A Class 3<br>Campus Backbone Cable           | TIA-606-A Class 3<br>Campus Backbone Cable           |
| Start Label                                          | Start Label                                          |
| 1A-A1 🛛 🕄                                            | 1A/1B- 🙁                                             |
| End Label                                            | End Label                                            |
| 2B-B6 🛛 🔀                                            | 1A/1B- 🛛 🛛                                           |
|                                                      |                                                      |
|                                                      |                                                      |
|                                                      |                                                      |

#### TIA-606-A Class 3 (Campus Backbone Cable)

TIA-606-A Class3 standard labelling scheme mainly used to support labelling for multiple buildings in a single site.

The default "A-1A/A-1A-" generally refers to "(A)Building 1 Name - (1)Tel Room 1 Floor + (A)Tel Room 1 Name / (A)Building 2 Name – (1)Tel Room 2 Floor + (A) Tel Room 2 Name" followed by - "Backbone Cable . Cable"

| 11-11-2015 🔁                                         |   |
|------------------------------------------------------|---|
| Template Label                                       |   |
| TIA-606-A Class 1<br>Single Room Horizontal Link     |   |
| TIA-606-A Class 2<br>Single Building Horizontal Link |   |
| TIA-606-A Class 2<br>Single Building Backbone Cable  |   |
| TIA-606-A Class 3<br>Campus Backbone Cable           |   |
| Start Label                                          |   |
| A-1A/A-1A-                                           | ⊠ |
| End Label                                            |   |
| A-1A/A-1A-                                           | ⊠ |
|                                                      |   |
| <                                                    |   |

#### **Free Form**

Free Form provides simple numeric increments to 2 or more prefix.

The default start "A-1" and end "B-5" labels will generate labels "A1 to A5 and B1 to B5".

| 11-11-2015 🗧                                        | - |
|-----------------------------------------------------|---|
| Template Label                                      |   |
| TIA-606-A Class 2<br>Single Building Backbone Cable |   |
| TIA-606-A Class 3<br>Campus Backbone Cable          |   |
| Free Form                                           |   |
|                                                     |   |
| Start Label                                         |   |
| A-1                                                 |   |
| End Label                                           |   |
| B-5                                                 | 8 |
|                                                     |   |
| <                                                   |   |

#### **List Based Testing**

List based testing allows creation of label list in the eXport software on PC and then bring the list to WireXpert. It further allows easy selection of labels from the list to help technician select the cables to be tested quickly. This testing method is carefully optimized for typical test work-flow, and it significantly improves productivity.

- 1. Insert USB flash drive to USB port on WireXpert.
- 2. Device will automatically detect USB flash drive.
- 3. Select "Label List".
- 4. Select the custom label list(s) to be copied from the USB flash drive.
- 5. Press "Copy label files from USB" to proceed.
- 6. Click "OK".

| 11-11-2015 🦞 🔁 💽            | 11-11-2015 🧳 🦰 主                 | 11-11-2015 🧳 🔁 📼                 |
|-----------------------------|----------------------------------|----------------------------------|
| Firmware                    | List Based Test : Label Source F | List Based Test : Label Source F |
| Upgrade Firmware 7.1 #262 > | customised3.lbt                  | customised3.lbt                  |
| Export                      | DEMO-LBT.LBT                     | DEMO-LBT.LBT                     |
| Test Results                | FRANKLINLBT                      |                                  |
| Import                      | Queen.lbt                        |                                  |
| Custom Limits               | SAMPI EJ BT                      | 1 Files Copied                   |
| Label List                  | Science Park Building.lbt        |                                  |
|                             | Copy Label Files                 | ~                                |
|                             | Select/Unselect LBT Files        |                                  |
|                             |                                  |                                  |

- 7. Press the "SETUP" button > Project Settings > Label Source > List Based Testing
- 8. Select label source file and click "OK" to continue.

| 11-11-2015 🗧       | 11-11-20 | 15 Ý | - | 11-11-2015 🧳          | <b>-</b> |
|--------------------|----------|------|---|-----------------------|----------|
| Cable Label Source | LBT      |      |   | Cable Label Source    |          |
| None               | >        |      |   | None                  | >        |
| Simple Cable Label | DEMO-    | LBT  | > | Simple Cable Label    | >        |
| Template Label     | >        |      |   | Template Label        | >        |
| List Based Testing | >        |      |   |                       |          |
|                    |          |      |   | 1000 labels imported! |          |
|                    |          |      |   |                       |          |
|                    |          |      |   |                       |          |
|                    |          |      |   |                       |          |
|                    |          |      |   | $\checkmark$          |          |
|                    |          |      |   |                       |          |
|                    |          |      |   |                       |          |
|                    | <        |      |   |                       |          |

Refer User Manual – eXport for more information on generating list based labels.

- 9. Press the AUTOTEST button to display the loaded cable list.
- 10. Select label from list to begin AUTOTEST.
- 11. WireXpert will automatically save a PASS result and return to the list, or allows you to save or conduct a re-test for a FAIL result manually.
- 12. Select a tested label to view the results. A green result indicates a PASS and a red result indicates a FAIL test. A re-test can be conducted by pressing "Retest".
- 13. Press the AUTOTEST button to return to the list.

#### **AutoSave**

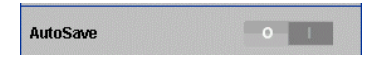

Enable option for WireXpert to auto save every PASS result. Option will be enabled for List Based Testing.

#### System Settings

# Length Unit

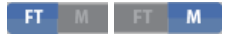

Press the SETUP button > System Settings > Settings 1 > Device Settings > Length Unit to select the preferred length unit to be displayed. Feet (FT) and Meters (M) are available.

#### **Plot Y-axis Direction**

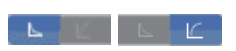

Press the SETUP button > System Settings > Settings 1 > Device Settings > Plot Y-axis Direction to select the how the plot's Y-axis will be display. Normal and Inverted Y-axis are available.

### Sleep and Auto Power-off Interval

#### For Sleep Interval,

Press the SETUP button > System Settings > Settings 1 > Sleep Interval to select the idle duration before WireXpert enters the sleep (power saving) mode.

For Auto Power-off Interval,

Press the SETUP button > System Settings > Settings 1 > Auto Power-Off Interval to select the idle duration before WireXpert performs an automatic shutdown.

| 11-11-2015 🧳 🗖 📼           | 11-11-2015 🧳 🗖 💽        |
|----------------------------|-------------------------|
| Device Settings            | Sleep Interval          |
| Length Unit                | Never Sleep             |
| Plot Y-axis Direction      | 10 Minutes              |
| Timing Settings            | 5 Minutes               |
| Sleep Interval(minutes) 10 | 3 Minutes               |
| Sound Settings             | Auto Power-off interval |
| Audio Settings             | Never Auto Power-Off    |
|                            | 30 Minutes              |
|                            | 20 Minutes              |
| Settings 1 Settings 2      | 10 Minutes              |
|                            |                         |

#### **Audio Settings**

Press the SETUP button > System Settings > Settings 1 > Audio Settings to configure various audio options for WireXpert.

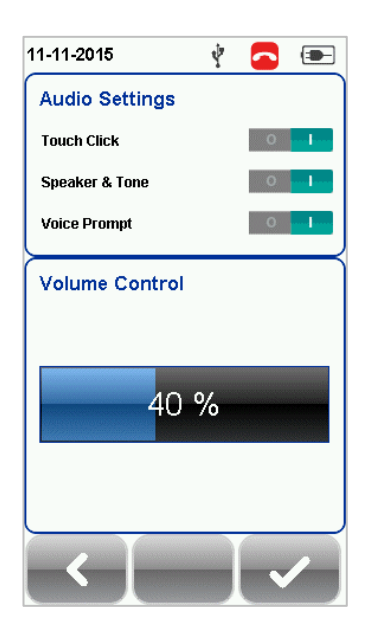

Touch Click – Enable option to trigger clicking sound options on screen touch.

Speaker & Tone – Enable option to trigger system sound options, e.g., boot up.

Voice Prompt – Enable option to trigger system vocal notifications on action.

Volume Control – Adjust for audio loudness.

#### Date and Time

Press the SETUP button > System Settings > Settings 2 > "Date & Time to configure date, time and display format.

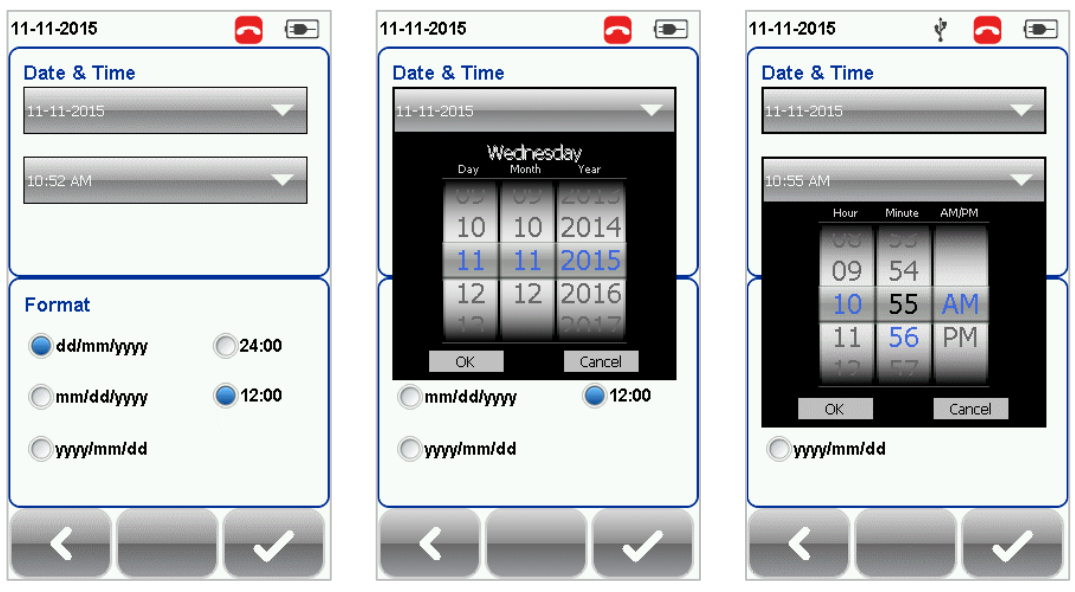

Date settings

Time settings

#### Language

Press the SETUP button > System Settings 2 > Language to select preferred display language.

| 11-11-2015 | Ý 🔼 📼       |
|------------|-------------|
| Language   |             |
| English    | O Polski    |
| Čeština    | 🔘 Türkçe    |
| Suomi      | Português   |
| Français   | 🔘 Русский   |
| Deutsch    | C Español   |
| Oltaliano  | Svenska     |
| ◯日本語       | 🔘 한국어       |
| ()简体中文     | C Hungarian |
| 歐体中文       |             |
|            |             |

#### Storage

Press the SETUP button > System Settings > Settings 2 > Storage to view available storage space on WireXpert and USB flash drive if inserted.

Read USB flash drive by clicking the USB icon if prompt did not appear or closed after inserting USB flash drive.

|                          |                    | 1 🛑 📼                  |
|--------------------------|--------------------|------------------------|
| torage                   | Firmware           |                        |
|                          | Upgrade Firmware   | 7.1 #262 >             |
| C.71 MB of 707.16MB Used | Export             |                        |
|                          | Test Results       | >                      |
| B of 3810.98MB Used      | Import             |                        |
|                          | Custom Limits      | >                      |
|                          | Label List         | >                      |
|                          |                    |                        |
|                          |                    |                        |
|                          |                    |                        |
|                          |                    |                        |
|                          |                    |                        |
|                          |                    |                        |
|                          | (finanzazzazzazza) | none geocherononononon |

Read USB flash drive

#### Battery

Press the SETUP button > System Settings > Settings 2 > Battery to view battery level. Battery levels of Local and Remote will be displayed if units are connected

| 11-11-2015               | Ŷ        |           | - |
|--------------------------|----------|-----------|---|
| Battery Status           | ;        |           |   |
| Local                    | orging   |           |   |
|                          | aryiny   |           |   |
| Remote<br>100% Total Tim | e Remain | ing: 8:00 |   |
|                          |          |           |   |
|                          |          |           |   |
|                          |          |           |   |
|                          |          |           |   |
|                          |          |           |   |
|                          |          |           |   |
|                          |          | - 4       | 5 |

#### **Restore Factory Settings**

Press the SETUP button > System Settings 2 > Settings 2 > Restore Default Settings to restore WireXpert to factory settings. Click "OK" to begin restoration.

| Clock & Languages        |           | Restore Fact                      | ory Setti              | ngs                |           |
|--------------------------|-----------|-----------------------------------|------------------------|--------------------|-----------|
| Date & Time              | >         |                                   |                        |                    |           |
| Language                 | English > |                                   | Λ                      |                    |           |
| Others                   |           |                                   | 1                      |                    |           |
| Storage                  | >         |                                   | •                      |                    |           |
| Battery                  | >         |                                   |                        |                    |           |
| Restore Factory Settings | >         | Click on the "T<br>bottom of this | ick" lcon<br>page to r | at the<br>estore   | the       |
| Touch Screen Calibration | >         | default setting<br>when this unit | s that we<br>was ship  | re load<br>ped fro | led<br>om |
|                          |           | the factory.                      |                        |                    |           |

# CAUTION

Restoring WireXpert to default settings is an irreversible action. All user defined settings and stored test results will be erased and cannot be recovered.

#### **Touch Screen Calibration**

Press the SETUP button > System Settings > Settings 2 > Touch Screen Calibration to re-adjust mechanical alignments of the touch screen. Follow on-screen instructions to begin calibration.

| press and briefly hold stylus on the center of the Repeat as the target moves around the screen. |
|--------------------------------------------------------------------------------------------------|
|                                                                                                  |
|                                                                                                  |
| +                                                                                                |
|                                                                                                  |
|                                                                                                  |
|                                                                                                  |
|                                                                                                  |

#### Device Info

Press the SETUP button > System Settings > Settings 2 > Device Information to check the device and probe serial numbers, software and hardware version numbers, device last calibrated date and probe test count.

Click on the "Info" button for more information on the firmware.

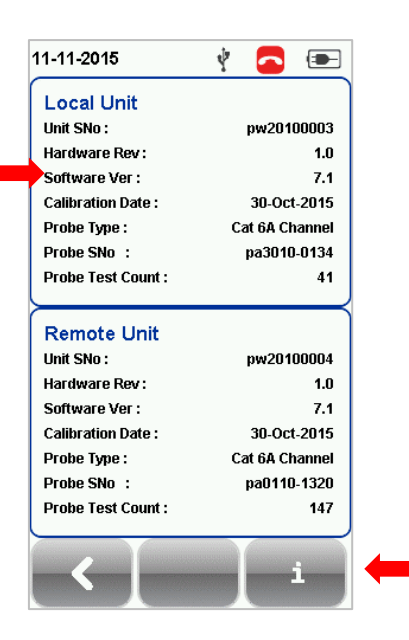

# CAUTION

To ensure accurate test results, it is recommended to have WireXpert units calibrated every year. Contact vendor for more information.

#### DATA

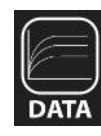

The "DATA" button provides archive and data management ability to saved sites and test results. Saved test results can be renamed or deleted in this option.

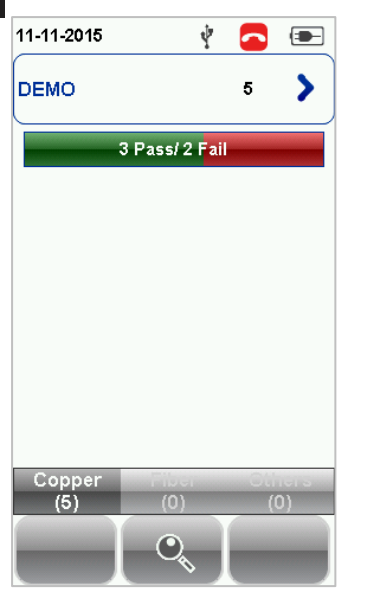

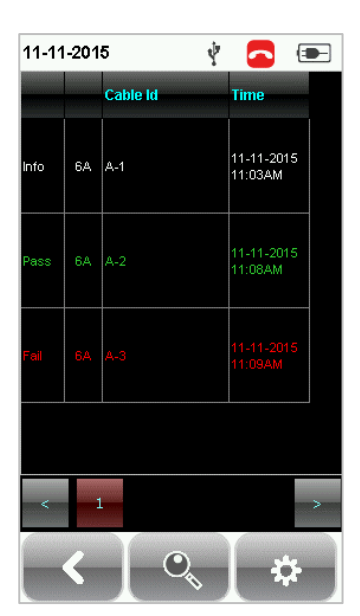

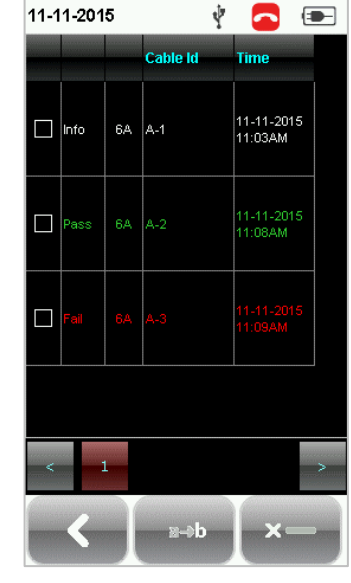

View results

Manage results

11-11-2015

Note: Deleting a site will also delete its containing test results.

TOOLS

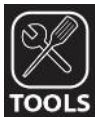

The "TOOLS" button provides advanced options for in-depth troubleshooting and expert WireXpert users. These options include-

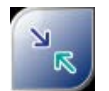

Requires: Local and Remote

Set Reference – Performs loss compensation through calculation from setting of referencing point.

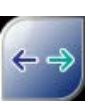

Requires: Local or Remote

Length & Delay – Performs a test to determine the length and propagation delay of each pair using the NVP value programmed by the user.

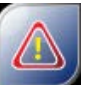

Requires: Local or Remote

Reset Probe – Resets Perm. Link adapter usage count once a new link cord is in place

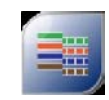

Requires: Local and Remote

Wiremap – Verifies end-to-end wire mapping of cable.

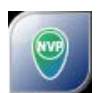

Requires: Local and Remote

**Learn NVP** – Performs a test to determine the NVP of the cable using the length value programmed by the user

Note: 30 meters (100 feet) cable length is at least required to get a valid NVP value!

About – Displays worldwide contact information Softing.

# WireXpert Firmware

#### **Adapter Detection**

WireXpert firmware detects which adapters are connected to the Local and Remote units and configures the testing program to match these adapters. Test limits are automatically changed to the type of adapter (Channel or Permanent Link) upon a Quick Setup selection. For instance, if a Channel adapter is attached and a CAT6 profile is selected the limit is automatically configured for CAT6 Channel Testing.

#### **Digital Fault Finding**

WireXpert software automatically pinpoints cable fault locations and causes, speeding problem resolution and increasing operator productivity.

#### **Applications**

WX4500 provides complete certification solutions to major copper cabling and fiber optic installations. Depending on requirements, separate kits, components or customised adapters can be purchased to provide more specialised tests and certifications.

WX500 provides the best cost efficient solution for installers who wish to certify only up to Cat6A. WX500 runs on the same hardware and firmware as WX4500, but is calibrated to test only up to 500MHz.

For a list of available adapters, please visit <a href="http://itnetworks.softing.com/">http://itnetworks.softing.com/</a>

### Data Management

WireXpert data management software, *eXport*, enables management of saved results such as finding, renaming, deleting, printing and creating custom labels. Please refer to *User Manual* – *eXport* for more information.

### Adapter Configuration

WireXpert uses different adapters to test and certify different cabling runs. The device automatically detects which adapters are attached and selects matching test parameters.

### **Adapter Insertion Counts**

Every WireXpert adapter can keep track of the number of tests performed. This data ensures up to date information on the adapter's lifespan. WireXpert will indicate a warning when the adapter insertion counts has expired the specified insertion counts lifespan. This can be checked by pressing the "SETUP" button > System Settings 2 > Device Info > Probe Test Count

### Upgrading the firmware

Upgrade WireXpert firmware to ensure latest test standards and device features are up to date. To upgrade WireXpert's firmware,

- Download and install the latest build of eXport software from <u>http://itnetworks.softing.com/</u>
- Export the firmware using an USB flash drive
- Backup the test results in the device
- Insert the flash drive to the USB port on WireXpert
- Choose the upgrade firmware option and click "Yes" to begin upgrade

If the upgrade prompt do not appear after inserting the USB flash drive, press the SETUP button > System Settings 2 > Storage > USB and select "Upgrade Firmware".

# Upgrading from an older version (< v7.0.0)

Upgrading from older version is possible by following the same procedures. WireXpert will detect the firmware from the USB flash drive and upgrade the firmware.

| Firmware         |                                                                                                    | Storage                                     |
|------------------|----------------------------------------------------------------------------------------------------|---------------------------------------------|
| Upgrade Firmware | 7.1 #262 🔪                                                                                                    | l                                           |
| Export           |                                                                                                    | Local Storage<br>37.71 MB of 707.16MB Used  |
| Test Results     | >                                                                                                    |                                             |
| Import           |                                                                                                    | USB Storage<br>3559.48 MB of 3810.98MB Used |
| Custom Limits    | >                                                                                                    |                                             |
| Label List       | >                                                                                                    |                                             |
|                  |                                                                                                    |                                             |
| <                |                                                                                                    |                                             |
|                  | and the second second se |                                             |

If the Upgrade prompt did not appear, press SETUP button > System Settings 2 > Storage and click the USB button to launch the prompt manually

# CAUTION

Test results and custom data in the device will be permanently removed during firmware upgrade. Please export all results and data to USB flash drive before proceeding.

# **Chapter 3: Setting Reference**

It is necessary to perform a set reference measurement if the Local and Remote units are being paired for the first time. If there is a mismatch in firmware versions or a set reference has not been performed, AUTOTEST will be denied, until these conditions are corrected. Please also verify before testing that calibrations are not expired.

To set reference,

- 1. Connect a Permanent Link adapter to the Local unit.
- 2. Connect a Channel adapter to the Remote unit.
- 3. Connect the 2 units together using the patch cord provided in the kit.
- 4. Press the TOOLS button > Set Reference

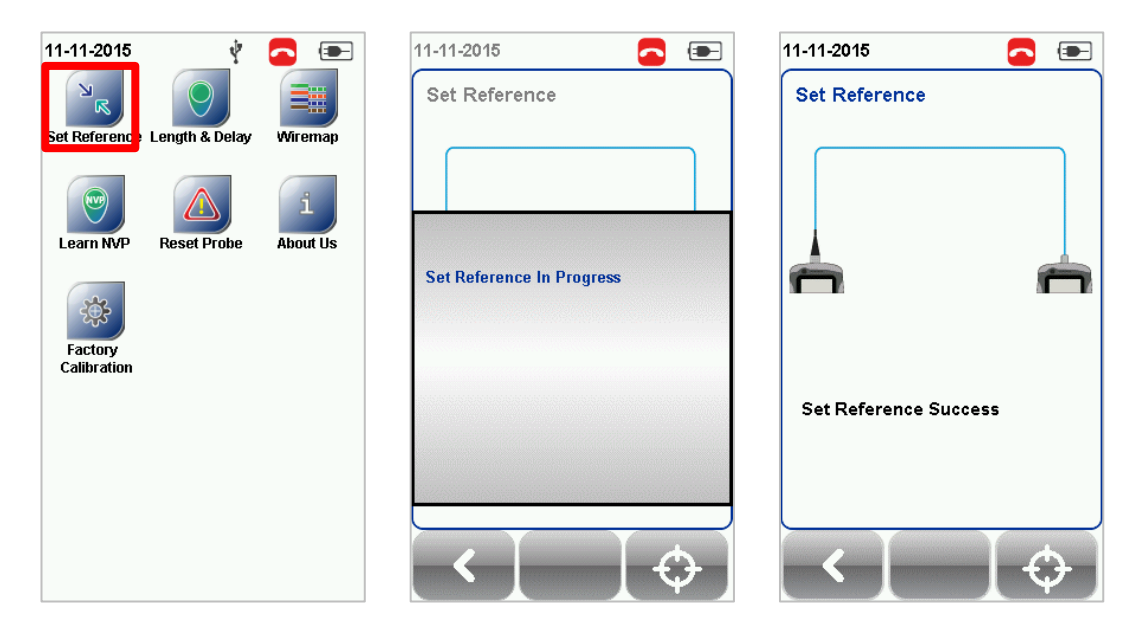

- 5. Set Reference will fail in the event of-
  - Adapter probe mismatch, i.e., two channel or permanent link adapters
  - Firmware version mismatch between Local and Remote units
  - No connection between Local and Remote units

# **Chapter 4: Configuring an AUTOTEST**

After configuring the system settings, follow these steps to set up an AUTOTEST.

- 1. Press the SETUP button > Project Settings
  - a. Site Create or select a Site
  - b. Operator Create or select an Operator
  - c. Label Source Select cable labelling scheme. Load labels from USB flash drive if using List Based Testing (LBT).
  - d. AutoSave Enable option for WireXpert to auto save every PASS result.
- 2. Press the SETUP button > Quick Setup to select pre-defined test limit settings using matching generic UTP/FTP cable and FTP connector.
- 3. Manual Setup Press the SETUP button > Test Settings
  - a. Test Limit Select a test limit
  - b. Cable Create a custom or select cable from list. Select "Generic" if unsure.
  - c. Connector Create a custom or select connector from list. Select "Generic" if unsure.
  - d. Test Options > General
    - i. Locator Enable option to display the worst NEXT and Return Loss (RL) fault information in an AUTOTEST result. Default has been set to OFF.
    - ii. *Cable Pairing Type* Select if cable under test is paired using the T568-A or T568-B standard.

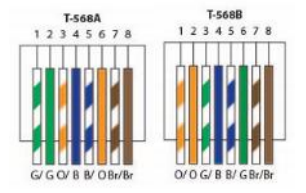

- iii. Auto Test on Connection Enable option to perform AUTOTEST on, i.e, as soon as the connection between Local and Remote units is established. Default option has been set to OFF.
- iv. Direct Attach Enable option only if performing Direct Attach installation test. Default option has been set to OFF.
- v. **AC Wire map** Enable option to bypass testing DC parameters. Default option has been set to OFF.

Please ensure you have the following components before conducting the test;

- WireXpert, Local & Remote units (WX4500)
   <u>Permanent Link Testing</u>
- 2 x Permanent Link Adapter (WX\_AD\_6APL2)
- 2 x Patch Cord (WX\_AC\_6ALCORD2) Channel Testing
- 2 x Channel Adapter (WX\_AD\_6ACH2)

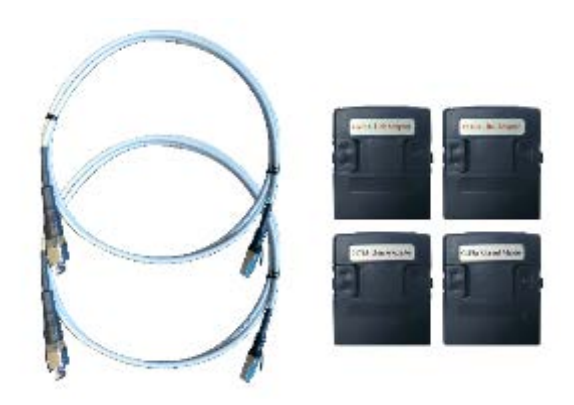

# CAUTION

Do not connect WireXpert to a voltage source such as an active telephone jack. Excessive voltage will damage the units and the adapter and void the warranty.

# **Testing Guide for Permanent Link Testing**

Permanent Link (PL) test is comprised of the connection from a patch panel to a telecommunication outlet (horizontal cabling) using Permanent Link test adapters at each end of the link under test.

- Insert the Permanent Link adapters into the Local and Remote units of the WireXpert.
- 2. Power ON WireXpert. Check that WireXpert is in Copper testing mode.
- Set reference is required if the units are being paired for the first time. Refer to Chapter 2 on how to set reference.
- 4. Choose the Permanent Link limits and configure other settings if necessary.
- 5. Connect the Local unit to the patch panel and Remote unit to the outlet using the patch cord provided.
- 6. Press the AUTOTEST button to begin AUTOTEST.

|            |       |             | Link under                                                                                                    | test                                                                                  |         |        |            |
|------------|-------|-------------|----------------------------------------------------------------------------------------------------|---------------------------------------------------------------------------------------|---------|--------|------------|
| PL adapter |       |             |                                                                                                    |                                                                                       |         |        | PL adapter |
|            |       |             |                                                                                                    |                                                                                       |         |        |            |
|            |       | Patch Panel |                                                                                                    | Horizontal                                                                            | Cabling | Outlet |            |
|            | Local |             |                                                                                                    |                                                                                       |         | Remote |            |
|            |       |             | 11-11-2015<br>TIA<br>TIA - Cat 3 Chann<br>TIA - Cat 3 Perma<br>TIA - Cat 5 e Chan<br>TIA - Cat 5 e Perm<br>TIA - Cat 6 Chann<br>TIA - Cat 6 Perma<br>TIA - Cat 6 A Chan<br>TIA - Cat 6 A Perm | el Inent Link Inel Inent Link Inel Inent Link Inel Inel Inel Inel Inel Inel Inel Inel |         |        |            |

# **Testing Guide for Channel Testing**

Channel (Ch) test is comprised of the connection from an active device (egg. Router) in a data rack, a telecommunication outlet (horizontal cabling) and the connecting patch cords at both ends using Channel test adapters at each end of the link under test. The recommended length for the patch cord from the patch panel and the outlet is 5m.

- 1. Insert the Channel adapters into the Local and Remote units of the WireXpert.
- 2. Power ON WireXpert. Check that WireXpert is in Copper testing mode.
- 3. Set reference is required if the units are being paired for the first time. Refer to Chapter 2 on how to set reference.
- 4. Choose the Channel limits and configure other settings if necessary.
- 5. Connect the Local unit to the patch panel and Remote unit to the outlet using the patch cord connected to be used.
- 6. Press the AUTOTEST button to begin AUTOTEST.

|            |         |             | Channel und                                                                                                    | er test                                                                               |         |        |            |
|------------|---------|-------------|----------------------------------------------------------------------------------------------------|---------------------------------------------------------------------------------------|---------|--------|------------|
| Ch adapter | <b></b> |             |                                                                                                    |                                                                                       |         |        | Ch adapter |
|            |         | Patch Panel |                                                                                                    | Horizontal C                                                                          | Cabling | Outlet |            |
|            | Local   |             |                                                                                                    |                                                                                       |         | Remote |            |
|            |         |             | 1-11-2015<br>TIA<br>TIA - Cat 3 Chann<br>TIA - Cat 3 Perma<br>TIA - Cat 5e Chan<br>TIA - Cat 5e Perm<br>TIA - Cat 6 Chann<br>TIA - Cat 6 Perma<br>TIA - Cat 6A Chan<br>TIA - Cat 6A Perm | el Inent Link Inel Inent Link Inel Inent Link Inel Inel Inel Inel Inel Inel Inel Inel |         |        |            |

# **Chapter 5: Performing an AUTOTEST**

Press the AUTOTEST button once settings and limits have been selected. WireXpert will use the last configuration or factory settings to perform the AUTOTEST if new settings are not configured.

WireXpert will display summarized result with PASS or FAIL once AUTOTEST is completed. Press the "View" details button to view the comprehensive result or the "Save" button to save the results.

| 11-11-2015 | ų | 11-11-2015<br>A-8 | Ý 🔽 📼     | 11-11-2015<br>A8                                                                                    | 🥴 🧖 📼                                    |
|------------|---|-------------------|-----------|----------------------------------------------------------------------------------------------------|------------------------------------------|
|            |   | 88.90             | m         | <ul> <li>Wiremap</li> <li>Length &amp; Delay</li> <li>Resistance</li> <li>Insertion Loss</li> </ul> | 88.90 m ><br>20.00 Ohms ><br>7.50 dB > = |
|            |   | NEXT     PS-NEXT  | 4.60 dB > | Return Loss     NEXT                                                                                | 8.60 dB >                                |
|            |   | Locator           | ><br>A-9  | ACR-F     PS-NEXT                                                                                   | 8.30 dB ><br>7.30 dB >                   |
|            |   | e                 |           | < [-                                                                                                |                                          |

AUTOTEST in progress

AUTOTEST complete

"View" results

Click on the parameter to display a more comprehensive individual result.

In plot view, press the "Worst Margin" button to view the worst margin. Press again to view the "Worst Value" or press the "Manage" button for more options.

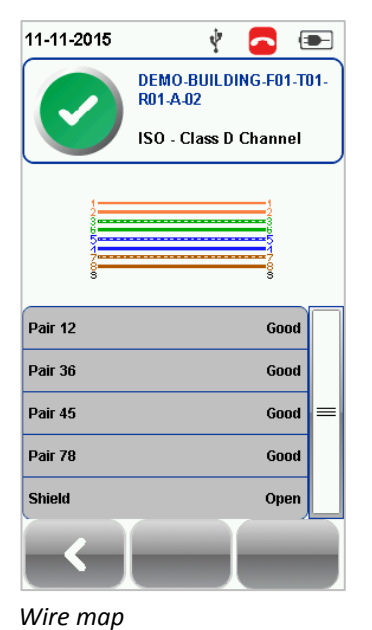

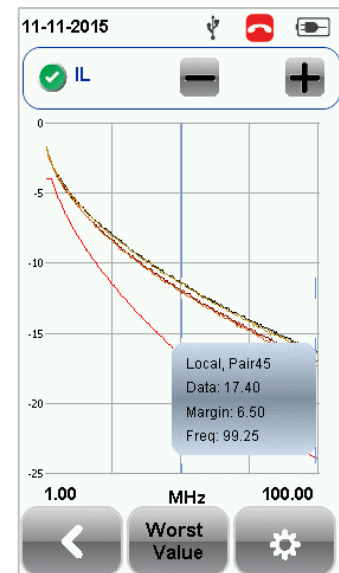

Insertion Loss

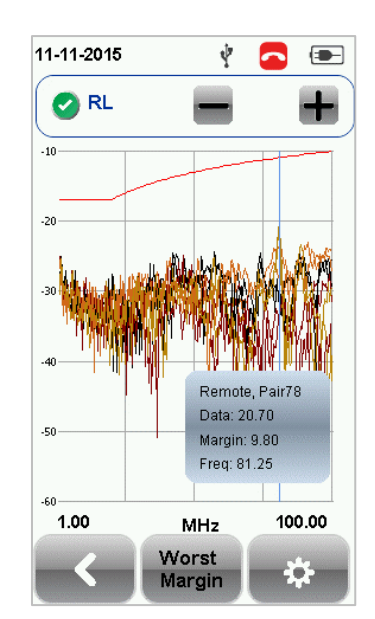

Return Loss

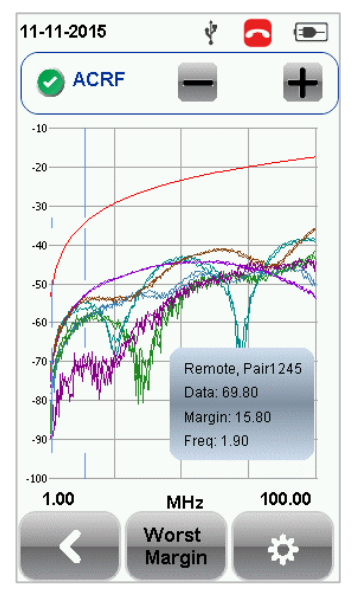

Attentuation to Crosstalk Ratio, Far-end

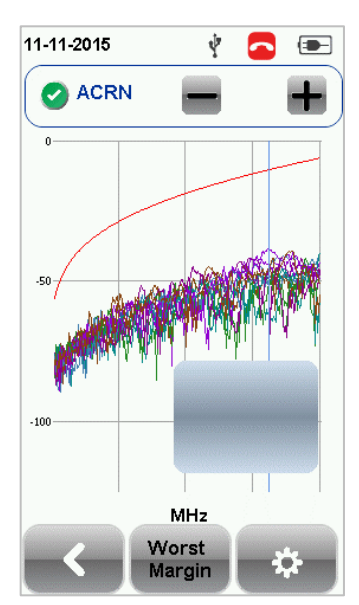

Attentuation to Crosstalk Ratio, Near-end (ISO only)

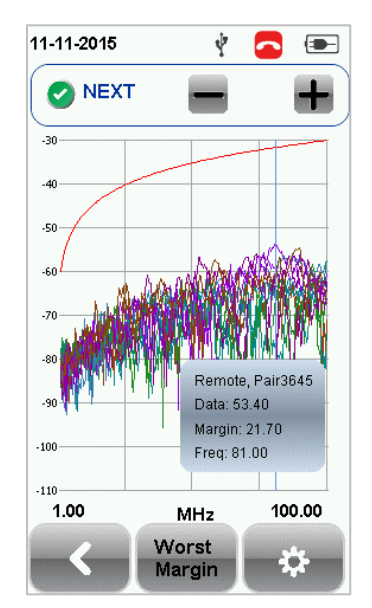

Near-end Crosstalk

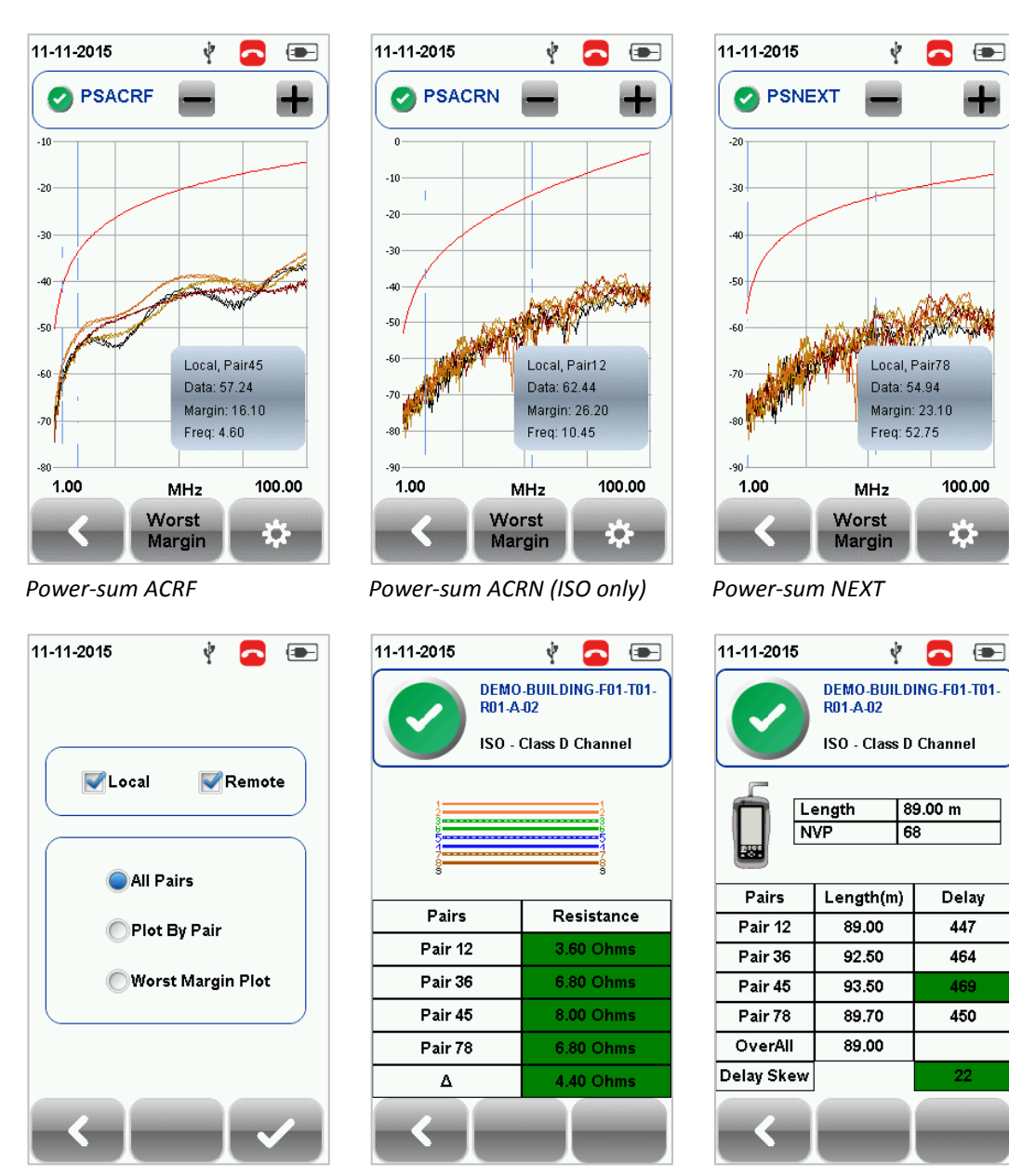

Manage plots

Resistance

Length & Delay

# **NEXT and RL Fault Locating**

If the Locator option is enabled in the Test Settings > Test Options, WireXpert will display extremely critical troubleshooting information in the form of a Time Domain Reflection plot for NEXT and Return Loss.

Near-End Crosstalk (NEXT) is an undesired effect of interference between two pairs in a cable measured at the same end of the cable as the interfering transmitter. In crosstalk, the signals traveling through adjacent pairs of wire in twisted-pair cabling interfere with each other. Cross talk is undesirable.

The NEXT Locator displays the locations where crosstalk is excessive in the cable and indicates the exact location in meters or feet from the Local unit of where high crosstalk issue is seen.

View individual plot by selecting/deselecting cable pairs. Each two pairs of cables that have been tested for crosstalk are represented by different colour in the plot.

Return Loss (RL) is the measurement (in dB) of the amount of signal that is reflected back toward the transmitter. Impedance mismatches and discontinuities caused by terminations to plugs or jacks and within the plug/jack connection itself contributes to RL. Excessive bends and damaged cable will also contribute to RL. The greater the variation in impedance, the greater the return loss reading.

The RL Locator displays the locations where return loss occurred during an AUTOTEST and indicates the exact location of where the highest return loss occurs. View individual plot by selecting/deselecting cable pair. Each pair of cables that has been tested is represented by different colour in the plot.

Each peak result in NEXT and RL Locator could represent a new joint connection, rarely a coupler and not necessary a bad cable that requires replacement.

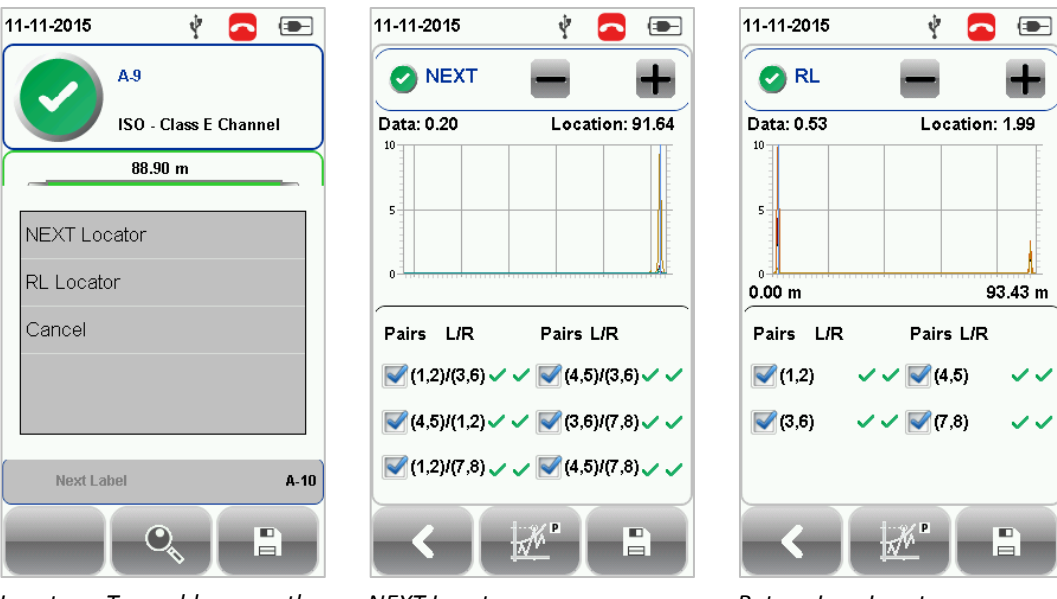

Locator – To enable, press the "SETUP" button > Test Settings > Test Options > Locator

NEXT Locator

Return Loss Locator

# Managing test result(s)

Test results can be manually saved by pressing the "Save" button after an AUTOTEST is completed. When prompted, enter label name and click "OK" to save.

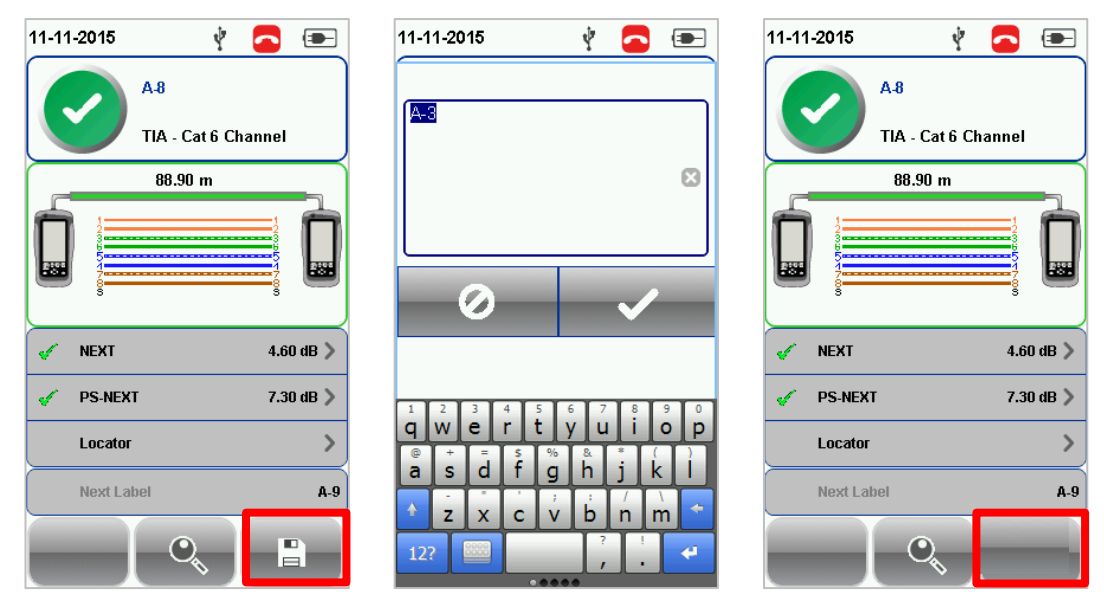

The "Save" icon will disappear once saving is completed.

Pass test results will be automatically saved with reference to the selected Label Source (SETUP > Project Settings > Label Source) when AUTOTEST is completed.

| <u> </u>       |
|----------------|
|                |
| DEMO >         |
| Unspecified 义  |
| Simple Label 义 |
| 0 1            |
| A-1            |
|                |
|                |
|                |
|                |
| Project        |
|                |
|                |

To view saved results,

- 1. Press the "DATA" button.
- 2. Select "Copper" or "Fiber" and press the "View" button.
- 3. Select the test results click "View" to view results.
- 4. Select the next page for more results.

To delete a saved result,

- 1. Press the "DATA" button.
- 2. Select "Copper" or "Fiber" and press the "View" button.
- 3. Press the "Manage" button.
- 4. Select result(s) and press the "Delete" to delete result(s).

To rename a saved result,

- 1. Press the "DATA" button.
- 2. Select "Copper" or "Fiber" and press the "View" button.
- 3. Press the "Manage" button.
- 4. Select result and press the "Rename" to rename result.

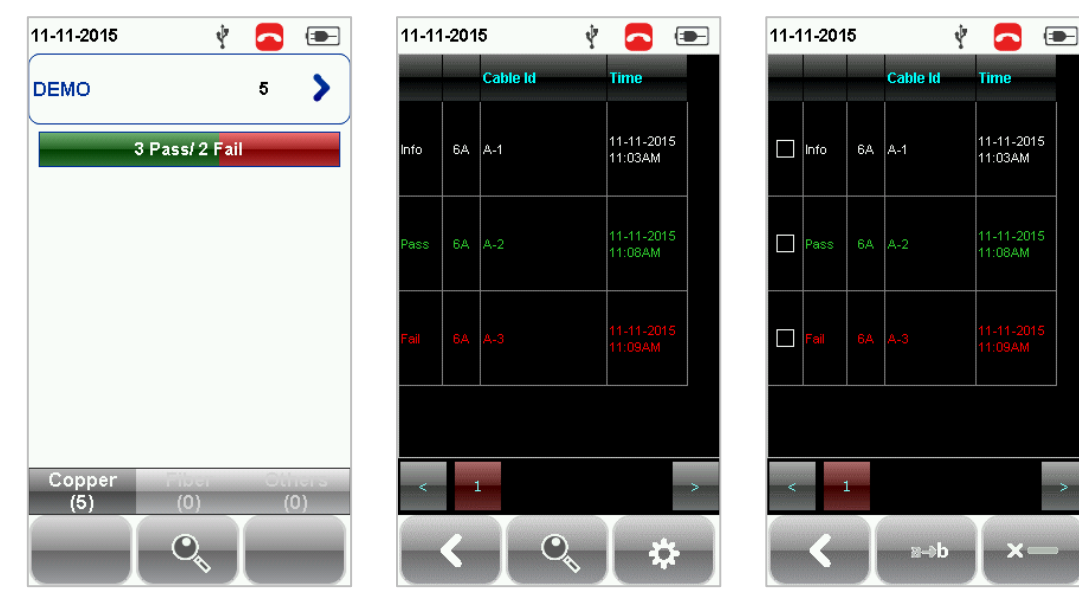

View results

Manage results

# **Exporting test results into eXport PC Software**

eXport is a data management software designed to work seamlessly with WireXpert. Saved results can be exported using the following methods;

#### **USB Flash Drive**

- 1. Insert USB flash drive to USB port on WireXpert.
- 2. Device will automatically detect flash drive.
- 3. Otherwise, press the "SETUP" button > System Settings 2 > Storage > USB
- 4. Select "Test Results".
- 5. Click "OK" to proceed.

| 11-11-2015       | Ý 🥿 📼      | 11-11-2015 🦞 🧲        | - | 11-11-2015 🦞 🔁 💽 |
|------------------|------------|-----------------------|---|------------------|
| Firmware         |            | List of Sites         |   | List of Sites    |
| Upgrade Firmware | 7.1 #262 🔪 | Unspecified           |   | Unspecified 💽    |
| Export           |            |                       |   |                  |
| Test Results     | >          |                       |   |                  |
| Import           |            |                       |   |                  |
| Custom Limits    | >          |                       |   | 1 Files Copied   |
| Label List       | >          |                       |   |                  |
|                  |            |                       |   |                  |
|                  |            |                       |   |                  |
|                  |            | Copy Selected Sites   |   |                  |
|                  |            | Relact/UnSelect Cites |   |                  |
|                  |            |                       |   |                  |
|                  |            |                       |   |                  |
|                  |            |                       |   |                  |

- 6. Launch eXport software.
- 7. Go to File > Create New Project to create new project space.
- 8. Go to Import > USB Flash Drive and select the flash drive. Click "Import".
- 9. Select database and click "Import Selected" to import or click "Import All" for all databases.

| X                                       | eXport - New Project | - 🛛 🗙 |
|-----------------------------------------|----------------------|-------|
| File Impact Front Settings Tools Help L | anguages             |       |
| New Project                             |                      |       |
|                                         |                      |       |
| Save Project                            |                      |       |
| 🧭 Close Project                         |                      |       |
| Recent                                  |                      |       |
| 🖸 Exit                                  |                      |       |
|                                         |                      |       |
|                                         |                      |       |
|                                         |                      |       |
|                                         |                      |       |
|                                         |                      |       |
|                                         |                      |       |
|                                         |                      |       |
|                                         |                      |       |
|                                         |                      |       |
|                                         |                      |       |
|                                         |                      |       |
|                                         |                      |       |
|                                         |                      |       |
|                                         |                      |       |
|                                         |                      |       |
|                                         |                      |       |
|                                         |                      |       |
|                                         |                      |       |
|                                         |                      |       |
|                                         |                      |       |
|                                         |                      |       |
|                                         |                      |       |
| h                                       |                      |       |

| x                                      | eXport - f    | New Project                                                                                                    | - 8 ×                                                              |
|----------------------------------------|---------------|----------------------------------------------------------------------------------------------------|--------------------------------------------------------------------|
| File Import Export Settings Tools Help | Languages     |                                                                                                    |                                                                    |
| File Import Export Settings Tools Help | Languages     | Image: Second PEX Net         Image: Second PEX Net           Image: Second PEX Net         Image: Second PEX Net           Image: Second PEX Net         Image: Second PEX Net <tr< th=""><th>P<br/>P<br/>P<br/>P<br/>P<br/>P<br/>P<br/>P<br/>P<br/>P<br/>P<br/>P<br/>P<br/>P</th></tr<> | P<br>P<br>P<br>P<br>P<br>P<br>P<br>P<br>P<br>P<br>P<br>P<br>P<br>P |
|                                        | 💌 Hide Folden | Save Cance                                                                                                    |                                                                    |
|                                        | ]             |                                                                                                    | 💭 + Disconnected 🜑                                                 |

| X                                                | eXport - New Project                                                                                                    | - 5 ×        |
|--------------------------------------------------|----------------------------------------------------------------------------------------------------|--------------|
| File Import Export Settings Tools Help Languages |                                                                                                    |              |
| Other Format                                     | Import         Please choose the dealed USE Rash drive you would like to import.         If (1)         If (1)         Import         Ext |              |
|                                                  |                                                                                                    | Disconnected |

| The import point settings from the balayage  Import Import | X export - New Project                                                                                                    |  |
|----------------------------------------------------------------------------------------------------|----------------------------------------------------------------------------------------------------|--|
| Import       Ste       pw201000717 - UNSPECIFIED       pw20100003 - UNSPECIFIED       pw20100003 - UNSPECIFIED       pw20100003 - UNSPECIFIED       pw20100003 - UNSPECIFIED       pw20100003 - DACH-PL       pw20100003 - DACH-PL       pw20100003 - PMASE DATA       pw2010003 - PMASE DATA       pw2010003 - PMASE DATA       pw2010003 - PMASE DATA       pw2010003 - PMASE DATA       pw2010003 - PMASE DATA                                                                                                    | The import sport settings roots thep tanguages                                                                                                    |  |
|                                                                                                    | Import       Import         Please mark the desired ste(s) you would like to import         pw20100717 - UNSPECIFIED         pw2010003 - UNSPECIFIED         pw2010003 - UNSPECIFIED FXX         pw2010003 - NEW SITE         pw2010003 - NEW SITE         pw2010003 - OAPC-PL         pw2010003 - PHASE DATA         pw2010003 - PHASE DATA         pw2010003 - PHASE DATA         pw2010003 - PHASE DATA |  |

| X                                        |           |              |                | eXport - eXpo                 | ort700            |                       |                       |                     |                   | - 🗗 🗙           |
|------------------------------------------|-----------|--------------|----------------|-------------------------------|-------------------|-----------------------|-----------------------|---------------------|-------------------|-----------------|
| File Import Export Settings Tools Help   | Languages |              |                |                               |                   |                       |                       |                     |                   |                 |
| 🔲 📁 🛃 🟮 📲 🥄 Cable Label                  | ~         |              |                |                               |                   |                       |                       |                     |                   |                 |
| B 💯 eXport 700                           |           | Test<br>Type | Device<br>Type | Cable Label                   | Overall<br>Result | Limit Type            | Overall<br>Length (m) | NEXT<br>Margin (dB) | RL Margin<br>(dB) | Time Stamp      |
| Science Park Building III                | ► 1       | Copper       | Wx-4500        | Science Park Building III_1_A | 1                 | 190 - Class D Channel | 0.3                   | 19.2                | 9.2               | 18-05-2015-02   |
|                                          | 2         | Copper       | Wx-4500        | Science Park Building III_1_B | ×                 | ISO - Class D Channel | 0.8                   | 19.2                | 9.2               | 18-05-2015 02   |
|                                          | 3         | Copper       | Wx-4500        | Science Park Building III_1_C | ×                 | ISO - Class D Channel | 0                     | 19.2                | 9.2               | 18-05-2015 02   |
|                                          | 4         | Copper       | Wx-4500        | Science Park Building III_1_D | 1                 | ISO - Class D Channel | 0.3                   | 13.5                | 9.0               | 18-05-2015 02   |
|                                          | 5         | Copper       | Wx-4500        | Science Park Building III_2_A | 1                 | ISO - Class D Channel | 16.4                  | 11.5                | 5.2               | 18-05-2015 02:  |
|                                          | 6         | Copper       | Wx-4500        | Science Park Building III_2_B | ×                 | ISO - Class D Channel | 17.2                  | 11.5                | 5.2               | 18-05-2015 02   |
|                                          | 7         | Copper       | Wx-4500        | Science Park Building III_2_C | ×                 | ISO - Class D Channel | 0.5                   | 11.5                | 5.2               | 18-05-2015 02   |
|                                          | 8         | Copper       | Wx-4500        | Science Park Building III_2_D | 1                 | ISO - Class D Channel | 0.2                   | 12.8                | 9.1               | 18-05-2015 02   |
|                                          | 9         | Copper       | Wx-4500        | Science Park Building III_3_A | 1                 | ISO - Class D Channel | 16.4                  | 11.6                | 5.2               | 18-05-2015 02   |
|                                          | 10        | Copper       | Wx-4500        | Science Park Building III_3_B | ×                 | ISO - Class D Channel | 17.8                  | 11.6                | 5.2               | 18-05-2015 02   |
|                                          | 11        | Copper       | Wx-4500        | Science Park Building III_3_C | 1                 | ISO - Class D Channel | 16.4                  | 11.5                | 5.2               | 18-05-2015 02   |
|                                          | 12        | Copper       | Wx-4500        | Science Park Building III_3_D | 1                 | ISO - Class D Channel | 0.2                   | 12.8                | 9.1               | 18-05-2015 02:  |
|                                          |           |              |                |                               |                   |                       |                       |                     |                   |                 |
| Total Records: 12 Selected Record No.: 1 |           |              |                |                               |                   |                       |                       |                     |                   | 🔲 🕶 Connected 🔵 |

### Direct connection via USB cable

- 1. Connect WireXpert to your PC using a mini USB cable.
- 2. Launch eXport software.
- 3. Go to File > Create New Project to create new project space.
- 4. Go to Import > Device.
- 5. Select database and click "Import Selected" to import or click "Import All" for all databases.

| X                            |                                                                                                    |                                         | eXport - New Project |    |                    |
|------------------------------|----------------------------------------------------------------------------------------------------|-----------------------------------------|----------------------|----|--------------------|
| File Import Export Setting   | Tools Help Languages                                                                                                    |                                         |                      |    |                    |
|                              | Cable Label v                                                                                                    |                                         |                      |    | <br>               |
| From PC                      |                                                                                                    |                                         |                      |    |                    |
| OTDR                         |                                                                                                    |                                         |                      |    |                    |
| Other Format +               |                                                                                                    |                                         |                      |    |                    |
|                              |                                                                                                    |                                         |                      |    |                    |
|                              |                                                                                                    |                                         |                      |    |                    |
|                              |                                                                                                    |                                         |                      |    |                    |
|                              |                                                                                                    |                                         |                      |    |                    |
|                              |                                                                                                    |                                         |                      |    |                    |
|                              |                                                                                                    |                                         |                      |    |                    |
|                              |                                                                                                    |                                         |                      |    |                    |
|                              |                                                                                                    |                                         |                      |    |                    |
|                              |                                                                                                    |                                         |                      |    |                    |
|                              |                                                                                                    |                                         |                      |    |                    |
|                              |                                                                                                    |                                         |                      |    |                    |
|                              |                                                                                                    |                                         |                      |    |                    |
|                              |                                                                                                    |                                         |                      |    |                    |
|                              |                                                                                                    |                                         |                      |    |                    |
|                              |                                                                                                    |                                         |                      |    |                    |
|                              |                                                                                                    |                                         |                      |    |                    |
| 1                            |                                                                                                    |                                         |                      |    | 🔲 + Disconnected 🔘 |
| ¥                            |                                                                                                    |                                         |                      |    |                    |
|                              |                                                                                                    |                                         | eXport - New Project |    | - 🗖 🗙              |
| File Import Export Settings  | Tools Help Languages                                                                                                    |                                         | eXport - New Project |    | - 🗆 🗙              |
| File Import Export Settings  | Tools Help Languages                                                                                                    |                                         | eXport - New Project |    | - 0 ×              |
| File Import Export Settings  | Tools Help Lenguages                                                                                                    | ]                                       | eXport - New Project |    | - 🗗 X              |
| File Import Export Settings  | Tools Help Languages<br>Cable Label V                                                                                                    | ]                                       | eXport - New Project |    | <br>- 5 ×          |
| File Import Export Settings  | Tools Help Languages<br>Cable Label V                                                                                                    |                                         | eXport - New Project |    | - 0 ×              |
| File Import Export Settings  | Tools Help Languages<br>Cable Label                                                                                                    | ]                                       | eXport - New Project | ×  | - 0 X              |
| File Import Export Settings  | Tools Help Languages<br>Cable Label                                                                                                    |                                         | eXport - New Project | ×  | - 0 ×              |
| File Import Export Settings  | Tools Help Languages Cable Label v                                                                                                    | in<br>stele) you would like to import   | eXport - New Project | ×  | - 0 ×              |
| File Import Export Settings  | Tools Help Languages<br>Cable Label V<br>Pease mark the destred<br>See UNSPECIFIED                                                                                                    | in<br>stelet) you, would like to import | eXport - New Project | ×  | - 0 ×              |
| File Import Export Settings  | Tools Help Languages<br>Cable Label V<br>Pease mark the desired<br>See<br>UNSPECIFIED<br>DOCUMENTS                                                                                                    | itele) you would like to import         | eXport - New Project | ×  | - 0 ×              |
| File Import Export Settings  | Tools Help Languages<br>Cable Label V<br>Pease mark the desired<br>See<br>UNSPECIFIED<br>DACHCH                                                                                                    | itele) you would like to import         | eXport - New Project | ×  | - D X              |
| File Import Export Settings  | Tools Help Languages Cable Label Cable Label Cable Lab                                                                                                    | lin<br>stele) you would like to import  | eXport - New Project | ×  | - D X              |
| File Import Export Settings  | Tools Help Languages Cable Label Cable Label Cable Lab                                                                                                    | lin<br>stele) you would like to import  | eXport - New Project | ×  | - D X              |
| File Import Export Settings  | Tools Help Languages<br>Cable Label V<br>Pease mark the destred<br>Sea<br>UNSPECIFIED<br>DAPC FL<br>DAPC FL<br>DAPC FL<br>DAPCIPL<br>DAPCIPL<br>DAPCIPL<br>DAPCIPL<br>DAPCIPL<br>DAPCIPL<br>DAPCIPL<br>DAPCIPL<br>DAPCIPL<br>DAPCIPL<br>DAPCIPL<br>DAPCIPLE DATA<br>UNSPECIFIED FX<br>AC COUPLE POE<br>DEMO                                                                                                    | lin<br>stele) you would like to import  | eXport - New Project | ×  | - D ×              |
| File Import Export Settings  | Tools Help Languages<br>Cable Label                                                                                                    | in<br>stele) you would like to import   | eXport - New Project | ×  |                    |
| File Import Export Settings  | Tools Help Languages<br>Cable Label   Pease mark the destred<br>See UNSPECIFIED DACONCH DACONCH DACONCH DACONCH DASE DATA UNSPECIFIED-TX AC COUPLE POE DEMO                                                                                                    | in<br>stelc) you would like to import   | eXport - New Project | ×  |                    |
| File Import Export Settings. | Tools Help Languages Cable Label Cable Label Cable Lab                                                                                                    | stele) you would like to import         | eXport - New Project |    |                    |
| File Import Export Settings. | Tools Help Languages<br>Cable Label   Pease mark the destred<br>Fease mark the destred<br>Fease mark the des | ir<br>steic) you would like to import   | eXport - New Project | Ed |                    |
| File Import Export Settings  | Tools Help Languages<br>Cable Label   Pease mark the destred<br>See  Pease mark the destred  See  Pease mark the destred  See  Pease Pease Pea                                                                                                    | ir<br>steici you, would like to import  | eXport - New Project | Ed |                    |
| File Import Export Settings  | Tools Help Languages<br>Cable Label   Pease mark the destred<br>See  Pease mark the destred  See  DAPOPE DAPOPE                                                                                                    | ir<br>steizi you wourd like to import   | eXport - New Project | Ba |                    |
| File Import Export Settings  | Tools Help Languages<br>Cable Label   Pease mark the destred<br>See  Pease mark the destred  See  Pease mark the destred  See  DAPOLY PASE DATA UNSPECIFIED DAVOLYCH PASE DATA UNSPECIFIED-PX AC COUPLE PGE DEMO  Impart Selected                                                                                                    | ir<br>steizi you would like to import   | eXport - New Project | Ed |                    |

| 🗴 eXport - eXport700 🚽 🗖 💌               |           |              |                |                               |                   |                       |                       |                     |                   |                 |
|------------------------------------------|-----------|--------------|----------------|-------------------------------|-------------------|-----------------------|-----------------------|---------------------|-------------------|-----------------|
| File Import Export Settings Tools Help   | Languages |              |                |                               |                   |                       |                       |                     |                   |                 |
| 🔲 📁 💾 🚺 🐐 🥄 Cable Label                  | v         |              |                |                               |                   |                       |                       |                     |                   |                 |
| E 🞾 eXpot 700                            |           | Test<br>Type | Device<br>Type | Cable Label                   | Overall<br>Result | Umit Type             | Overall<br>Length (m) | NEXT<br>Margin (dB) | RL Margin<br>(dB) | Time Stamp      |
| Science Park Building III                | ▶ 1       | Copper       | Wx-4500        | Science Park Building III_1_  | A. 4              | 190 - Class D Channel | 0.3                   | 19.2                | 9.2               | 18-05-2015-02   |
| 40                                       | 2         | Copper       | Wx-4500        | Science Park Building III_1_I | 3 X               | ISO - Class D Channel | 0.8                   | 19.2                | 9.2               | 18-05-2015 02   |
|                                          | 3         | Copper       | Wx-4500        | Science Park Building III_1_0 | X                 | ISO - Class D Channel | 0                     | 19.2                | 9.2               | 18-05-2015 02   |
|                                          | 4         | Copper       | Wx-4500        | Science Park Building III_1_I | 0 1               | ISO - Class D Channel | 0.3                   | 13.5                | 9.0               | 18-05-2015 02   |
|                                          | 5         | Copper       | Wx-4500        | Science Park Building III_2_/ | 4 5               | ISO - Class D Channel | 16.4                  | 11.5                | 5.2               | 18-05-2015 02:  |
|                                          | 6         | Copper       | Wix-4500       | Science Park Building III_2_I | 3 🗶               | ISO - Class D Channel | 17.2                  | 11.5                | 5.2               | 18-05-2015 02   |
|                                          | 7         | Copper       | Wx-4500        | Science Park Building III_2_0 | ×                 | ISO - Class D Channel | 0.5                   | 11.5                | 5.2               | 18-05-2015 02   |
|                                          | 8         | Copper       | Wx-4500        | Science Park Building III_2_I | 2 1               | ISO - Class D Channel | 0.2                   | 12.8                | 9.1               | 18-05-2015 02   |
|                                          | 9         | Copper       | Wx-4500        | Science Park Building III_3_/ | 4 1               | ISO - Class D Channel | 16.4                  | 11.6                | 5.2               | 18-05-2015 02   |
|                                          | 10        | Copper       | Wx-4500        | Science Park Building III_3_8 | 3 X               | ISO - Class D Channel | 17.8                  | 11.6                | 5.2               | 18-05-2015 02   |
|                                          | 11        | Copper       | Wx-4500        | Science Park Building III_3_0 | 5 ×               | ISO - Class D Channel | 16.4                  | 11.5                | 5.2               | 18-05-2015 02   |
|                                          | 12        | Copper       | Wx-4500        | Science Park Building III_3_I | 2 V .             | ISO - Class D Channel | 0.2                   | 12.8                | 9.1               | 18-05-2015 02:  |
|                                          |           |              |                |                               |                   |                       |                       |                     |                   |                 |
| Total Records: 12 Selected Record No.: 1 |           |              |                |                               |                   |                       |                       |                     |                   | 🔲 🕶 Connected 🔵 |

Refer User Manual – eXport for more information on how to use the software.

# **Appendix A: Icons Glossary**

| Add – Adds a site, operator or customised cable, connector to the database. | Retest – Performs an<br>AUTOTEST on selected result<br>on List-Based Testing.                | Back – Returns to previous<br>screen. Unsaved options will<br>be discarded.                                                |
|-----------------------------------------------------------------------------|----------------------------------------------------------------------------------------------|----------------------------------------------------------------------------------------------------|
| Cancel – Discards option.                                                   | Delete – Deletes a site,<br>operator or customised cable,<br>connector from the database.    | Details – View selected result.                                                                                            |
| Manage – Enables "Rename"<br>and "Select all" option.                       | Format, Reset – Performs non-<br>reversible setting/data<br>restoration to factory defaults. | Forward – Proceed to the next screen.                                                                                      |
| <b>i</b><br>Device info – Displays device<br>firmware build information.    | Okay – Confirms and saves current option.                                                    | a→b<br>Rename – Renames saved test<br>result in the DATA menu.                                                             |
| Restart – Restarts current<br>procedure.                                    | Save – Saves current test<br>result. Icon will disappear after<br>a successful save.         | USB – Reads USB flash drive to<br>perform upgrade firmware,<br>test result export or custom<br>limit and label list import |

| Select all – Selects all data on screen.                                                                           | Next pair – View next pair of plots of the current result.                                                                     | Fibermap – Displays mapping<br>of fiber being tested.                                 |
|----------------------------------------------------------------------------------------------------|----------------------------------------------------------------------------------------------------|---------------------------------------------------------------------------------------|
| MPO chart, grid – Toggles<br>between displaying of power<br>loss in bar chart or grid format<br>for fiber testing. | Scope live, test – Toggles<br>between 'Live' and 'Test'<br>mode when inspecting a<br>SM/MM fiber with the<br>inspection scope. | Set Reference – Performs<br>result referencing between the<br>Local and Remote units. |
| Transmit ON/OFF – Toggles<br>between enabling and<br>disabling of light source on the<br>Remote unit.              |                                                                                                    |                                                                                       |

# **Technical Support**

# **Worldwide Offices**

Softing's global presence ensures our customers receives sales and technical support anywhere around the world. For more information : <u>http://itnetworks.softing.com</u>

#### **North America**

Softing Inc. 7209 Chapman Highway Knoxville, TN 37920 Phone: +1 865 251 5250 E-mail: <u>info@softing.us</u>

#### Asia / Pacific

Softing Singapore Pte. Ltd. 3 Science Park Drive #03-09, The Franklin Singapore Science Park 1 Singapore 118223 Phone: +65-6569-6019 ext. 105 E-mail: <u>asia-sales.itnetwork@softing.com</u>

#### Softing Shanghai

Room 208, Building 1, No 388, Tianlin Road Xuhui District, 200233 Shanghai, China

Phone: +86-21-54133123 E-mail: <u>china-sales.itnetwork@softing.com</u>

#### **Europe/Middle East/Africa**

Softing IT Networks GmbH Richard-Reitzner-Alle 6 D-85540 Haar, Munich Phone: +49 89 45 656 660 E-mail: <u>info.itnetworks@softing.com</u>

# Softing SRL

87 Rue du Général Leclerc Creteil, Île-de-France 94000 (Paris) Phone: +33 1451 72805 E-mail: info.france@softing.com

# Softing Italia Srl.

Via M. Kolbe, 6 20090 Cesano Boscone (MI) Phone: +39 02 4505171 E-mail: <u>info@softingitalia.it</u>